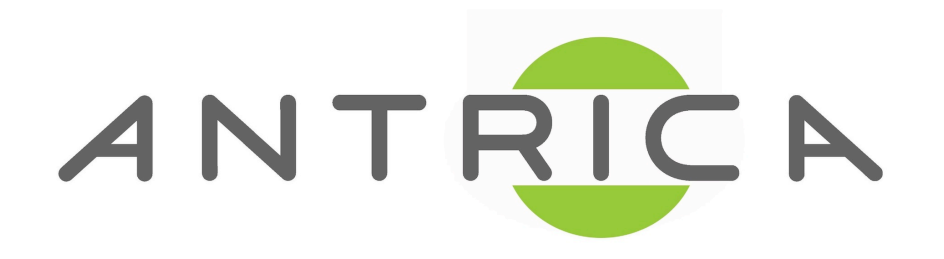

# ANT-6000X Specification & User Manual

Version 1.5

October, 2012

This document is confidential and subject to change

#### ANT-6000X (ANT-6000E & ANT-6000D)

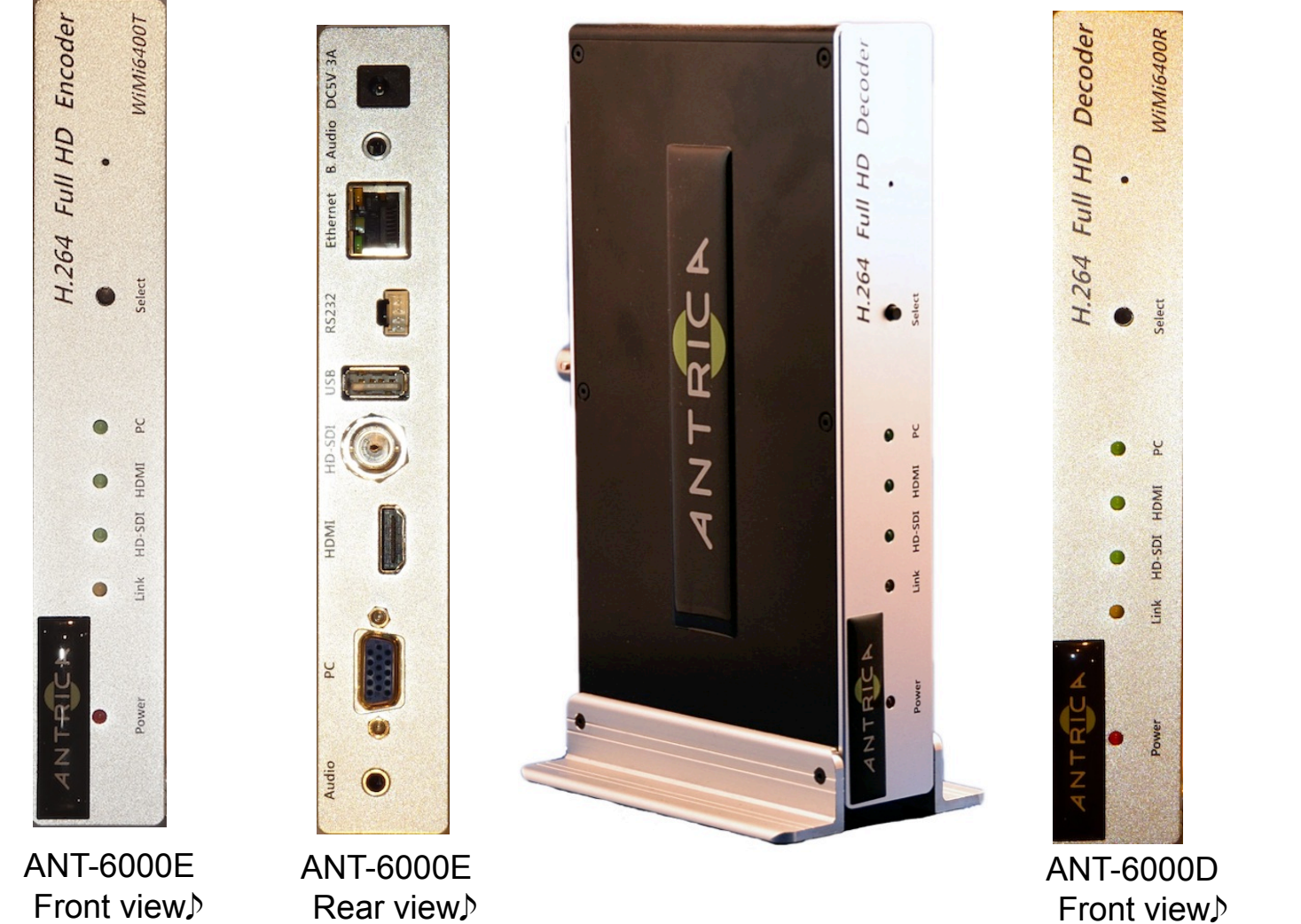

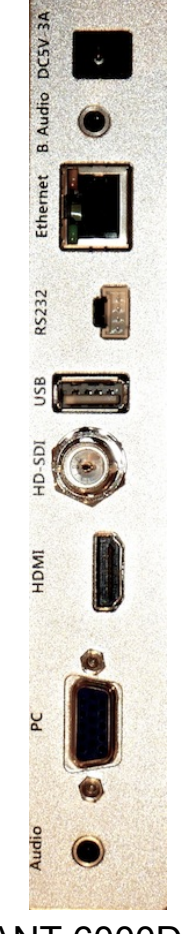

ANT-6000D Rear view♪

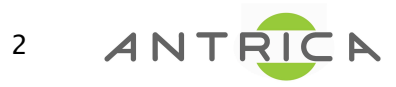

#### **ANT-6000X - Connection**

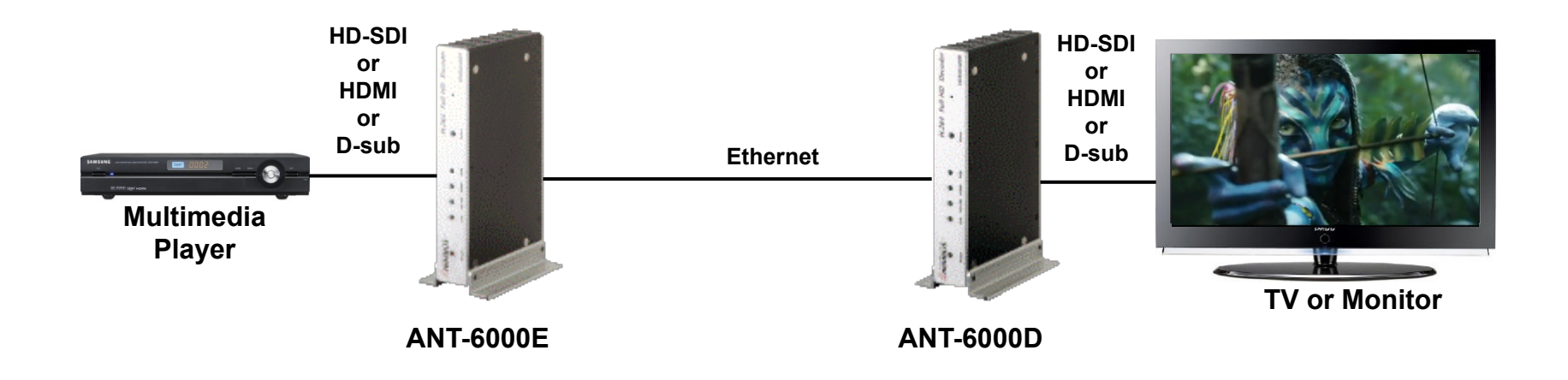

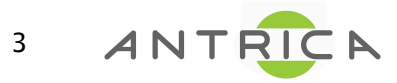

#### ANT-6000X (ANT-6000E/ANT-6000D) Main Highlights

- □ 1080p60 full HD encode/decode with H.264 Baseline Profile (Level 4.2)
  - · Supports both interlacing and progressive input streams
- Very low encode/decode latency
  - Latency of encode-decode in 1080p60 HD: 90 ms
- D PC2TV: Supports both DTV & VESA Standards
  - DTV: 1920x1080i60/p60, 1280x720p60, 720x480i60/p60
  - VESA:HD 1080 (1920x1080), WSXGA+(1680x1050), SXGA(1280x1024), WXGA(1280x800), XGA(1024x768), SVGA (800x600), VGA(640x480)
- □ High-end solution of the Ethernet full HD with 40Mbit/s of video encoding rate
- □ Full HD real-time streaming server over Internet (RTSP/RTP/UDP or MPEG-2 TS/UDP)
  - Maximum video encoding rate of RTSP/RTP/UDP streaming: 30 ~ 40Mbps
  - Maximum video encoding rate of MPEG-2 TS/UDP streaming: ~ 15Mbps
- □ HD-SDI & 3G-SDI Interface
- Supports either high quality 16-bit 48kHz audio or bandwidth efficient G.711 audio (64kbps or 128 kbps)
- Back channel audio
- □ Video out with video scaler
  - Support various video outputs on the ANT-6000D

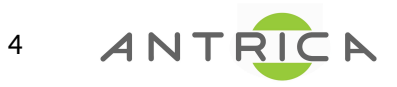

### Encoder (ANT-6000E)

Video Input

- HDMI(DVI): up to 1080p60, HDMI v1.3 compatible
- RGB (D-Sub): VESA formats up to 1280 x 1024 and 1920 x 1080p60
- HD-SDI & 3G-SDI: up to 1080i60/p60
- Audio Input
  - HDMI : HDMI compatible audio, Compressed or Uncompressed
  - HD-SDI & 3G-SDI: SDI compatible audio
  - Stereo Audio : Analog, 44.1kHz/48kHz 16-bit ADC
    - Stereo Phone Jack
- **D** Back Channel Audio Output
  - Stereo Audio : Analog, 44.1kHz/48kHz 16-bit DAC
    - Stereo Phone Jack
- **D** Encoding of Moving Pictures
  - H.264 (MPEG-4 Parts10: AVC)
  - Baseline Profile with Level 4.2 (up to 1920 x 1080p60)
- **D** Ethernet Output for Audio/Video
  - 10/100 BASE-Encoder, Cat.5 UTP cable
  - Power Of Ethernet (Max. 13W): Option
- **USB** for Engineering use
- □ Serial port for bi-directional remote operation

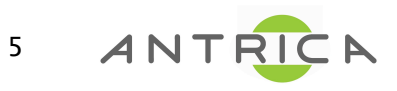

#### Decoder (ANT-6000D)

- □ Video Output
  - HDMI: up to 1080p60, HDMI v1.3 compatible
  - RGB (D-Sub): VESA formats up to 1280 x 1024 and 1920 x 1080p60
  - HD-SDI & 3G-SDI: up to 1080i60/p60
  - COMPONENT (YPbPr) (using gender): All HDTV formats up to 1080i60
- Audio Output
  - HDMI: HDMI compatible audio
  - Stereo Audio : Analog, 44.1kHz/48kHz 16-bit DAC
    - Stereo Phone Jack & Stereo RCA Jack
- Back Channel Audio Input
  - Stereo Audio : Analog, 44.1kHz/48kHz 16-bit ADC
    - Stereo Phone Jack
- Decoding of Moving Pictures
  - H.264 (MPEG-4 Parts10: AVC)
  - Baseline Profile with Level 4.2 (up to 1920 x 1080p60)
- Ethernet Input for Audio/Video
  - 10/100 BASE-Encoder, Cat.5 UTP cable (150m)
  - Power Over Ethernet (Max. 13W): Option
- **USB** for Engineering use.
- □ Serial port for bi-directional remote operation

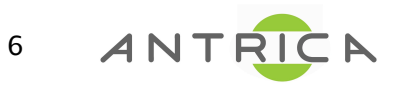

#### Video Format Supported: VESA & DTV

| Video Standard       | Resolutions                  | HDMI | D-SUB | COMP | SDI |
|----------------------|------------------------------|------|-------|------|-----|
|                      | 640 x 480P 60/70/72/75/85    | 0    | 0     | Х    | Х   |
|                      | 800 x 600P 56/60/72/70/75/85 | 0    | 0     | Х    | Х   |
|                      | 1024 x 768P 60/70/72/75/85   | 0    | 0     | Х    | Х   |
|                      | 1152 x 864P 60/70/75/85      | 0    | 0     | Х    | Х   |
|                      | 1280 x 800P 60               | 0    | 0     | Х    | Х   |
|                      | 1280 x 960P 60/70/72/75/85   | 0    | 0     | Х    | Х   |
| PC Format            | 1280 x 1024P 60/70/75/85     | 0    | 0     | Х    | Х   |
| (VESA or Industrial) | 1360 x 768P 60               | 0    | Х     | Х    | Х   |
|                      | 1366 x 768P 60               | 0    | Х     | Х    | Х   |
|                      | 1440 x 900P 60               | 0    | Х     | Х    | Х   |
|                      | 1440 x 1050P 60              | 0    | Х     | Х    | Х   |
|                      | 1600 x 1200P 60/R60          | 0    | 0     | Х    | Х   |
|                      | 1600 x 900P 60               | 0    | Х     | Х    | Х   |
|                      | 1680 x 1050P 60/R60          | 0    | х     | Х    | Х   |
|                      | 1920 x 1080P R60             | 0    | 0     | Х    | 0   |
|                      | 720 x 480l60(NTSC)           | 0    | 0     | 0    | 0   |
|                      | 720 x 576I50(PAL)            | 0    | 0     | 0    | 0   |
|                      | 720 x 480P60                 | 0    | 0     | 0    | Х   |
|                      | 720 x 576P50                 | 0    | 0     | 0    | Х   |
|                      | 1280 x 720P50                | 0    | 0     | 0    | 0   |
| TV Format            | 1280 x 720P60                | 0    | 0     | 0    | 0   |
| (DTV or SMDTE)       | 1920 x 1080l50               | 0    | 0     | 0    | 0   |
|                      | 1920 x 1080l60               | 0    | 0     | 0    | 0   |
|                      | 1920 x 1080P24               | 0    | 0     | Х    | 0   |
|                      | 1920 x 1080P25               | 0    | Х     | Х    | 0   |
|                      | 1920 x 1080P30               | 0    | Х     | Х    | 0   |
|                      | 1920 x 1080P50               | 0    | 0     | 0    | 0   |
|                      | 1920 x 1080P60               | 0    | 0     | 0    | 0   |

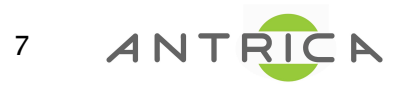

#### **Common Specifications**

| Video Compression                |         | H.264 Baseline Profile Level 4.2                                |  |  |
|----------------------------------|---------|-----------------------------------------------------------------|--|--|
| Video Resolutions (partial list) |         | 480i/p, 720p, 1080i and 1080p (24fps/30fps/60fps)               |  |  |
| System Latency                   |         | Less than 90 millisecond Delay between Transmitter and Receiver |  |  |
| Ethernet LAN                     |         | 10/100 BASE-Encoder, car.5e UTP cable                           |  |  |
|                                  |         | Optional: PoE (Max. power 13W)                                  |  |  |
| USB                              |         | Upgrade SW firmware                                             |  |  |
| 030                              |         | Optional: 3G/LTE wirless network                                |  |  |
| Power Supply                     |         | 6 - 12V/1.5A DC                                                 |  |  |
| Dimensions (H x W x D, mm)       |         | Board: 28 x 175 x 100, Enclosure: 30 x 184 x 101                |  |  |
| Weight $(q)$                     | Encoder | 400g (with case), 140g (without case)                           |  |  |
| weight (g)                       | Decoder | 400g (with case), 140g (without case)                           |  |  |
| Operating Temperature            |         | Operating from $0^{\circ}C \sim 40^{\circ}C$                    |  |  |
| Storage Temperature              |         | Storage from $-20^{\circ}C \sim 60^{\circ}C$                    |  |  |

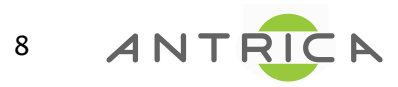

#### ANT-6000E/D specification

#### ANT-6000E spec

|                                  | 1 x HDMI                   | HDMI-v1.3 compatible, Up to 24 bit RGB or YUV (4:2:2)             |
|----------------------------------|----------------------------|-------------------------------------------------------------------|
| Digital Video IN Interface       | 1 x HD-SDI                 | Female BNC, 3G-SDI(2.970Gb/s), HD-SDI(1.485Gb/s), SD-SDI(270Mb/s) |
| Analog Video IN Interface        | 1 x D-Sub (15pin)          | RGB Video with D-Sub, YPbPr with D-Sub to component gender        |
| Digital Audio IN Interface       | HDMI, HD-SDI               | 2 Ch Linear PCM, DTS 5.1 Ch., AC3 5.1 Ch.                         |
| Analog Audio IN Interface        | Mini Stereo headphone Jack | 48 kHz sampling with 16bits resolution                            |
| Back channel Audio OUT Interface | Mini Stereo headphone Jack | 48 kHz sampling with 16bits resolution                            |
| ANT-6000D spec                   |                            |                                                                   |
|                                  | 1 x HDMI                   | HDMI-v1.3 compatible, Up to 24 bit RGB or YUV (4:2:2)             |
| Digital Video OUT Interface      | 1 x HD-SDI                 | Female BNC, 3G-SDI(2.970Gb/s), HD-SDI(1.485Gb/s), SD-SDI(270Mb/s) |
| Analog Video OUT Interface       | 1 x D-Sub (15pin)          | RGB Video with D-Sub, YPbPr with D-Sub to component gender        |
| Digital Audio OUT Interface      | HDMI, HD-SDI               | 2 Ch Linear PCM, DTS 5.1 Ch., AC3 5.1 Ch.                         |
| Analog Audio OUT Interface       | Mini Stereo headphone Jack | 48 kHz sampling with 16bits resolution                            |
| Back channel Audio IN Interface  | Mini Stereo headphone Jack | 48 kHz sampling with 16bits resolution                            |
|                                  | SMPTE-425M-A/B             | 1080p (60/59.94/50/30/29.97/25/24/23.98)                          |
|                                  | SMPTE-274M                 | 1080i (60/59.94/50)                                               |
|                                  |                            | 1080p (60/59.94/50/30/29.97/25/24/23.98)                          |
| <b>SDI signal Formats</b>        | SMPTE-296M                 | 720p (60/59.94/50)                                                |
|                                  | SMPTE-259M-C               | 576i (50) / 487i (59.94)                                          |
|                                  | ITU-R BT.656               | SD format                                                         |
|                                  | ITU-R BT.709 and BT.1120-6 | 1125 line format                                                  |

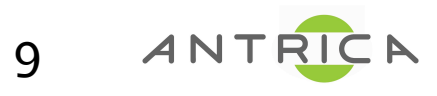

#### ANT-6000E/D Video Outputs

| Output Mode (HDMI Colour space) | SDI                |           | HDMI  |       | PCP                | VDhDr  | Analog |
|---------------------------------|--------------------|-----------|-------|-------|--------------------|--------|--------|
|                                 | Video              | Audio (1) | Video | Audio | KGB                | TEDEI  | Audio  |
| HDMI (RGB)                      | Colour<br>mismatch | ОК        | ОК    | ОК    | ОК                 | No Out | ОК     |
| HDMI (YPbPr)                    | ОК                 | ОК        | ОК    | ОК    | Colour<br>mismatch | OK     | ОК     |
| DSUB                            | No Out             | No Out    | ОК    | ОК    | ОК                 | No Out | ОК     |
| Component                       | ОК                 | ОК        | OK    | OK    | Colour<br>mismatch | ОК     | OK     |
| HDSDI                           | ОК                 | ОК        | ОК    | OK    | Colour<br>mismatch | ОК     | ОК     |

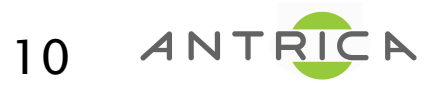

#### Boards of Encoder (ANT-6000E)/Decoder (ANT-6000D)

#### Encoder♪

#### Decoder♪

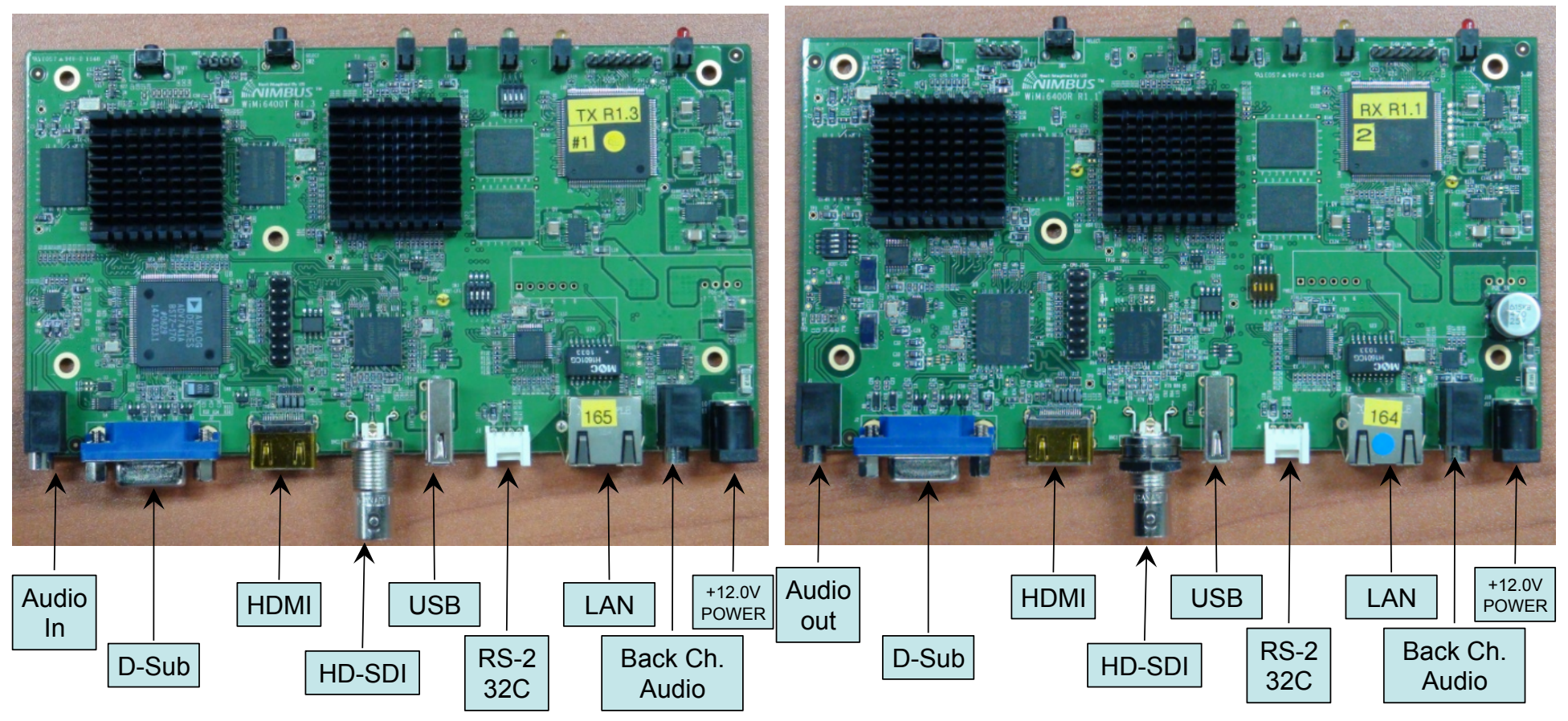

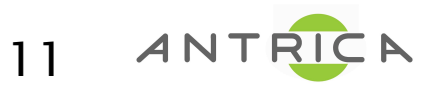

#### ANT-6000X Front LED & Rear Connector

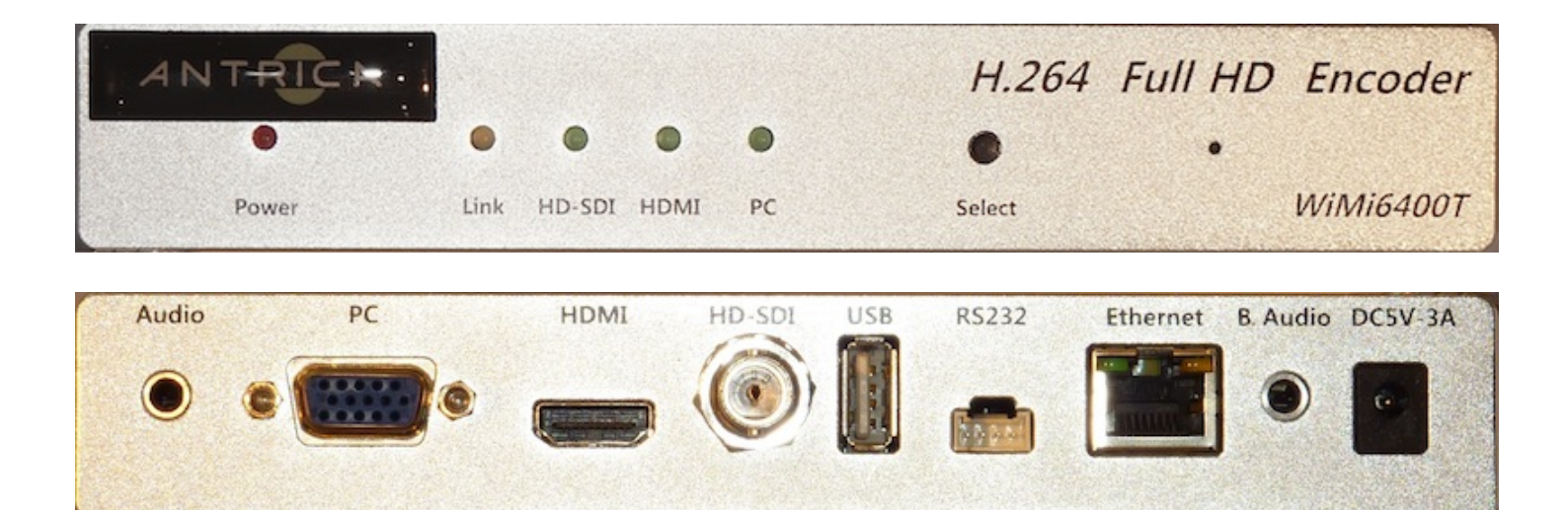

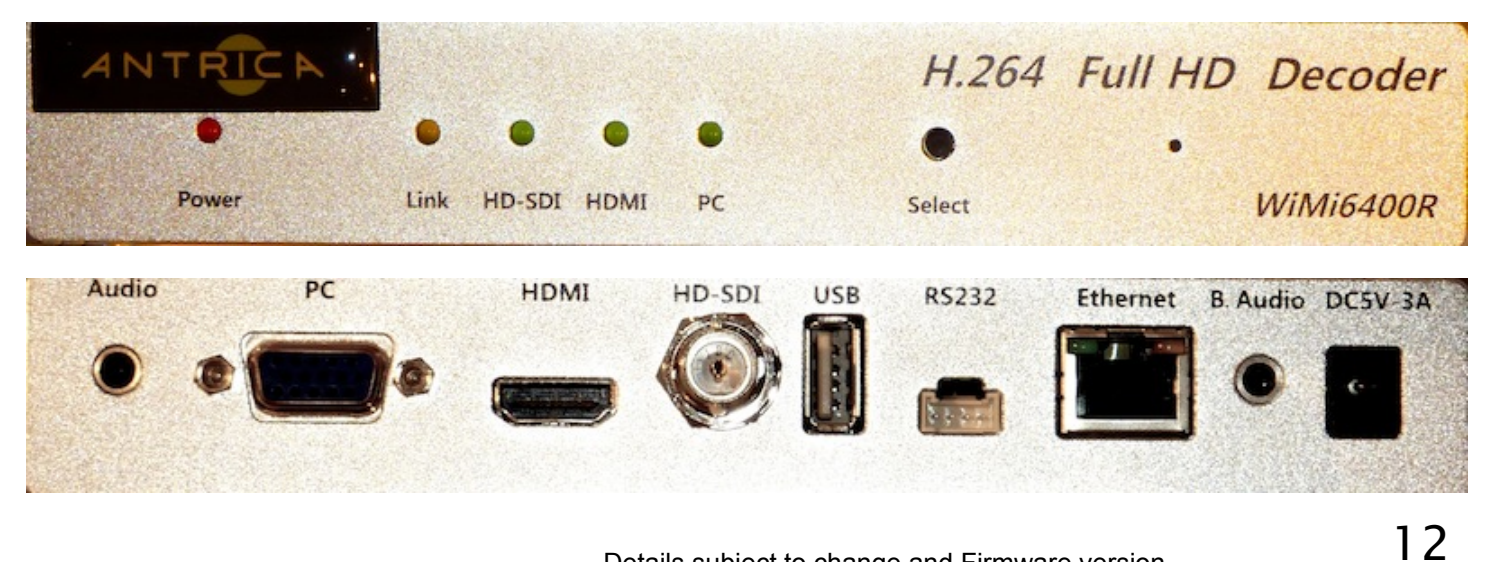

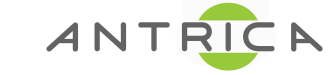

Details subject to change and Firmware version

#### **LED** Description

| ANT-6000E |     | ON                        | OFF          | Blinking                         |
|-----------|-----|---------------------------|--------------|----------------------------------|
| Power     | RED | Power on                  | Power off    | -                                |
| Link      | YEL | -                         | -            | Link up status and data transmit |
| HD-SDI    | GRN | Selected and input normal | Not Selected | Selected and No input            |
| HDMI      | GRN | Selected and input normal | Not Selected | Selected and No input            |
| RGB       | GRN | Selected and input normal | Not Selected | Selected and No input            |

| ANT-6000D |     | ON                               | OFF          | Blinking               |
|-----------|-----|----------------------------------|--------------|------------------------|
| Power     | RED | Power on                         | Power off    | -                      |
| Link      | YEL | Link up status and data transmit | -            | -                      |
| HD-SDI    | GRN | Selected and output normal       | Not Selected | Selected and No output |
| HDMI      | GRN | Selected and output normal       | Not Selected | Selected and No output |
| RGB       | GRN | Selected and output normal       | Not Selected | Selected and No output |

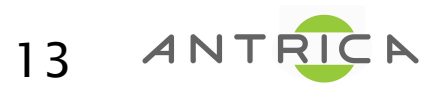

#### LED operation at booting

| ANT-6000E        | Link LED      | Video Port LED (HD-SDI, HDMI, RGB) | Time     |
|------------------|---------------|------------------------------------|----------|
| Power LED ON     | Blinking      | 3 x LED Blinking                   | 4~5sec   |
| Desting          | Blinking      | LED Off                            | 40~45sec |
| Боонид           | Blinking      | Blinking                           | 60~65sec |
| Normal operation | Fast Blinking | LED On                             | 90~95sec |

| ANT-6000D        | Link LED | Video Port LED (HD-SDI, HDMI, RGB) | Time     |
|------------------|----------|------------------------------------|----------|
| Power LED ON     | Blinking | 3 x LED Blinking                   | 4~5sec   |
| Booting          | Blinking | LED Off                            | 40~45sec |
| Normal operation | LED On   | LED On                             | 90~95sec |

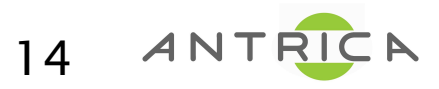

#### **Factory Reset**

- □ Factory reset will be started by pushing SEL button more than 20 seconds.
- □ All LEDs except power LED will blink fast, then you can release the button.
- □ It will reboot after 2~3 minutes.
- ☐ The IP address will be set to default value of 192.168.0.161 for ANT-6000E, and 192.168.0.162 for ANT-6000D.

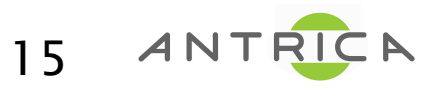

#### Web Based Interface

- □ System Configuration
- □ Serial port Configuration
- **T** FW Images
- □ Streaming Control
- □ Save changes
- □ Reboot System

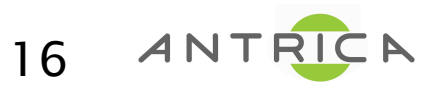

## **System Configuration**

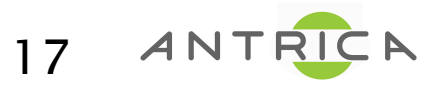

#### Changing IP address of the ANT-6000E or ANT-6000D

Default IP address of the ANT-6000E and ANT-6000D were set to 192.168.0.161 for ANT-6000E (Encoder) and 192.168.0.162 for ANT-6000D (Decoder). So, if this IP address is used by other IP devices on the same network, then you have to change the IP address to another one through the web interface of the Encoder and Decoder. You can connect to the embedded web page of the Encoder/Decoder with Encoder/Decoder's IP address via Internet Explorer. Please connect a laptop or PC to the Encoder (Decoder) with a CAT5e Ethernet cable directly. And enter the below IP address on the URL of Internet Explorer/Chrome.

Example of the Encoder) http://192.168.0.161

Example of the Decoder) http://192.168.0.162

- 1. Change the IP address using "Ethernet IP", "Ethernet NetMask" & "Gateway" to correct values, page 18 of this user guide.
- 2. Save the changed IP address, page 39.
- 3. Enter the new IP address of the ANT-6000E on the URL of Internet Explorer.
- 4. Same changes should be repeated to the ANT-6000D.
- And, if you did change the Encoder or Decoder IP address, you have to input the "Peer IP (lan)" in the "Syst em Configuration" page. New IP address of the Decoder must be entered in to the Encoder's "Peer IP(lan)" field, and the new IP address of Encoder must be entered on to the Decoder's "Peer IP(lan)" value.

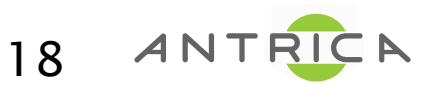

### System Configuration (Encoder)

| C                              | 🖁 WBI(192, 168, 0, 161) – Inte | rnet Explorer, optimized for  | r Bing and MSN                |                                                                                                    |                                        |
|--------------------------------|--------------------------------|-------------------------------|-------------------------------|----------------------------------------------------------------------------------------------------|----------------------------------------|
|                                | 🇿 💿 🗢 🥖 http://192, 168,       | 0,161/home,asp                |                               |                                                                                                    | A 🛧 😣 🖌 🗶 👘                            |
| 6                              | 🥑 WBI(192, 168, 0, 161)        | × 🦪 WBI(192,168,0,162)        |                               |                                                                                                    |                                        |
| ſ                              | Navigation                     | System Config                 | guration                      |                                                                                                    |                                        |
|                                | System Configuration           | Ethernet IP                   | 192,168,0,161                 |                                                                                                    |                                        |
|                                | S/W Images                     | Ethernet NetMask              | 255,255,255,0                 |                                                                                                    | Ethernet Configurations                |
|                                | Streaming Control              | Ethernet MAC                  | 192,168,0,1                   |                                                                                                    |                                        |
|                                |                                | Streaming Mode                | P2P 🔽 🗲                       |                                                                                                    | Streaming Mode : P2P/Multicast         |
|                                |                                | Group IP(multicast<br>Peer IP | t) 227.2.2.9<br>192,168,0,162 | The second second secon | Multicast address when Multicast mode  |
| Click 'Submi                   | it' to activate the            | Submit Refresh                |                               |                                                                                                    | Peer address when P2P mode.            |
| changes of                     | Configuration                  |                               |                               |                                                                                                    | Count value for Multicast Time To Live |
| Click 'Refree<br>current statu | sh' to display<br>ɹs♪          |                               |                               | L                                                                                                    |                                        |
|                                | ANT-6000X                      |                               |                               |                                                                                                    | + 100% -                               |

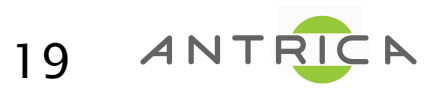

#### System Configuration (Encoder) – P2P mode

| 🖉 \BI(192, 168, 0, 161) – Internet Explorer, optimized for                                                              | Bing and MSN   |                    |
|----------------------------------------------------------------------------------------------------|----------------|--------------------|
|                                                                                                    |                | 으로 🖻 🔂 🗙 🏠 🕁 🔅     |
| 🥔 WBI(192, 168, 0, 161) 🛛 🗙 🥥 WBI(192, 168, 0, 162)                                                                     |                |                    |
| Navigation System Config                                                                                                | guration       |                    |
| Image: System Configuration     Ethernet IP       Image: Serial Port Configuration     Image: Serial Port Configuration | 192,168,0,161  |                    |
| S/W Images Ethernet NetMask                                                                                             | 255,255,255,0  |                    |
| Streaming Control Ethernet MAC                                                                                          | 80:64:59:00:00 |                    |
| Save Changes Ethernet Gateway                                                                                           | 192,168,0,1    |                    |
| Streaming Mode                                                                                                    | P2P            | Select P2P♪        |
| Group IP(multicas                                                                                                    | 1) 227.2.2.9   |                    |
|                                                                                                    | 1              |                    |
| Submit Refresh                                                                                                    |                | Enter Peer address |
|                                                                                                    | L              |                    |
| ANT-6000X                                                                                                    |                |                    |
|                                                                                                    |                | + 100% ·           |

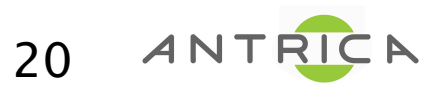

#### System Configuration (Encoder) – Multicast mode

| E WBI(192,168,0,161) - Internet Explorer,         | optimized for Bing and MSN |                         |
|---------------------------------------------------|----------------------------|-------------------------|
| 🕞 🕞 🗢 🥖 http://192, 168, 0, 161/home, asp         |                            | P 🛛 🔂 🛧 🔅               |
| 🥃 WBI(192, 168, 0, 161) 🛛 🗙 🎑 WBI(192,            | 168, 0, 162)               |                         |
| Navigation Syst                                   | em Configuration           |                         |
| System Configuration<br>Serial Port Configuration | net IP 192,168,0,161       |                         |
| S/W Images Ether                                  | net NetMask 255,255,255,0  |                         |
| Streaming Control Ether                           | net MAC 80:64:59:00:00:00  |                         |
| Save Changes Ether                                | net Gateway 192,168,0,1    |                         |
| Reboot System                                     | ming Mode Multicast 🗸 🖌    | Select Muticast         |
| Group                                             | o IP(multicast) 227.2,2,9  | Enter multicast address |
| Peerl                                             | P 192,168,0,162            |                         |
| Multic                                            | ast TTL 1                  |                         |
| Subr                                              | nit Refresh                |                         |
|                                                   |                            |                         |
|                                                   |                            |                         |
|                                                   |                            |                         |
|                                                   |                            |                         |
|                                                   |                            |                         |
|                                                   |                            |                         |
|                                                   |                            |                         |
|                                                   |                            |                         |
|                                                   |                            |                         |
|                                                   |                            |                         |
|                                                   |                            |                         |
|                                                   |                            | + 100% - //             |

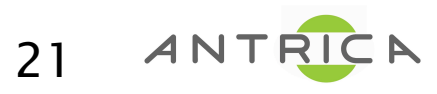

#### System Configuration (Decoder)

|              | 🥭 WBI(192, 168, 0, 162) – Intern                  | et Explorer, optimized for B | Bing and MSN               |        |                                 |
|--------------|---------------------------------------------------|------------------------------|----------------------------|--------|---------------------------------|
|              | 😋 💿 🗢 🥖 http://192,168,0,1                        | 62/home,asp                  |                            |        | 오로 🖻 🔂 🗙 🏠 🛠 🔅                  |
|              | <i>i</i> WBI(192, 168, 0, 161)                    | 🧉 WBI(192,168,0,162)         | ×                          |        |                                 |
|              | Navigation                                        | System Configu               | uration                    |        |                                 |
|              | System Configuration<br>Serial Port Configuration | Ethernet IP                  | 192,168,0,162              |        |                                 |
|              | S/W Images                                        |                              | 200,200,200,0              |        | Ethernet Configurations         |
|              | Save Changes                                      | Ethernet Gateway             | 192,168,0,1                |        |                                 |
|              | - Rebott System                                   | Streaming Mode               | P2P 🔽 🗲                    | St     | treaming Mode : P2P/Multicast   |
|              |                                                   | Group IP(multicast) Peer IP  | 227.2.2.8<br>192.168.0.161 | M<br>m | ulticast address when Multicast |
| Click 'Subi  | mit' to activate the                              |                              |                            | Pe     | eer address when P2P mode.>     |
| changes o    | f Configuration                                   |                              |                            |        |                                 |
| Click 'Refre | esh' to display<br>tus⊅                           |                              |                            |        |                                 |
|              |                                                   |                              |                            |        |                                 |
|              | ANT-6000X                                         |                              |                            |        | 4 100%                          |
| _            |                                                   |                              |                            |        | ≤ 100% ▼ ///                    |

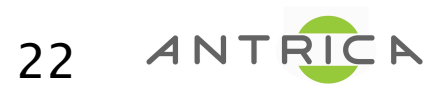

#### System Configuration (Decoder) – P2P mode

| Imp://192.168.0.162/home.asp     Navigation     System Configuration   Serial Port Configuration   Streaming Control   Streaming Control   Streaming Control   Baboot System     Streaming Mode   P2P     Streaming Mode   P2P      Enter Peer address.    ANT-6000X                                                                                                    | <i>ể</i> ₩BI(192,168,0,162) – Interne | t Explorer, optimized fo | Bing and MSN      |          |                        |  |
|----------------------------------------------------------------------------------------------------|---------------------------------------|--------------------------|-------------------|----------|------------------------|--|
| WBI(192,168,0,161)       WBI(192,168,0,162)       ×         Navigation       System Configuration       Ethernet IP       192,168,0,162         Serial Port Configuration       Ethernet NetMask (255,255,50)       Ethernet NetMask (255,255,50)         Streaming Control       Ethernet MAC       20:64:59:80:00:01         Swe Changes       Ethernet Gateway       192,168,0,161         Reboot System       Streaming Mode       P2P       Select P2P.>         Group IP(multicast)       227,2,2,8       Peer IP       192,168,0,161         Submit       Refresh       Enter Peer address.>                                                                                                    | 🕞 🕞 🗢 🥖 http://192,168,0,16           | 2/home,asp               |                   | ۶,       | > <b>-</b> 🗟 👉 🗙 ⋔ ☆ ☎ |  |
| Navigation     System Configuration   Serial Pot Configuration   Swimages   Streaming Control   Swe Changes   Reboot System     Streaming Mode   PEP   Ig2.168.0.161   Submit   Refresh   Enter Peer addresss/ Enter Peer addresss/ Enter Peer address/ Enter Peer address/ Enter | <i>i</i> WBI(192, 168, 0, 161)        | 🧉 WBI(192, 168, 0, 162)  | ×                 |          |                        |  |
| System Configuration   Serial Port Configuration   S/W Images   Ethernet IP   Ilectronet NetMask   Z55,255,0   Ethernet MAC   30:64:59:80:00:01   Ethernet Gateway   192,168,0,1   Select P2P)  Croup IP(multicast) 227.2.2.8  Peer IP 192,168,0,161  Submit Refresh  Enter Peer address)  Enter Peer address)  ANT-6000X                                                                                                    | Navigation                            | System Config            | guration          |          |                        |  |
| S/W Images Ethernet NetMask 255,255,255,0   Streaming Control Ethernet MAC 80:64:59:80:00:01   Save Changes Ethernet Gateway 192,168,0,1    Select P2P)  Group IP(multicast)  227.2.2.8  Peer IP  192,168,0,161  Submit Refresh  Enter Peer address.)  Enter Peer address.)  ANT-6000X                                                                                                    | System Configuration                  | Ethernet IP              | 192,168,0,162     |          |                        |  |
| Ethernet MAC 80:64:59:80:00:01<br>Save Changes<br>Reboot System<br>Streaming Mode P2P<br>Group IP(multicast)<br>227.2.2.8<br>Peer IP<br>192.168.0.161<br>Submit Refresh<br>Enter Peer address)<br>Enter Peer address)                                                                                                    | S/W Images                            | Ethernet NetMask         | 255,255,255,0     |          |                        |  |
| Ethernet Gateway 192,168,0,1<br>Reboot System  Streaming Mode P2P  Group IP(multicast) 227,2,2,8 Peer IP 192,168,0,161 Submit Refresh Enter Peer address)  Enter Peer address)                                                                                                    | Streaming Control                     | Ethernet MAC             | 80:64:59:80:00:01 |          |                        |  |
| Streaming Mode P2P  Select P2P) Group IP(multicast) 227.2.2.8 Peer IP 192.168.0.161 Enter Peer address) Enter Peer address                                                                                                    | Save Changes                          | Ethernet Gateway         | 192,168,0,1       |          |                        |  |
| Group IP(multicast) 227.2.2.8<br>Peer IP 192.168.0.161<br>Submit Refresh<br>Enter Peer address.)                                                                                                    | Reboot System                         | Streaming Mode           | P2P 💽 🗲           | Select P | 2P♪                    |  |
| ANT-6000X                                                                                                    |                                       | Group IP(multicas        | t) 227.2.2.8      |          |                        |  |
| ANT-6000X                                                                                                    |                                       |                          |                   |          |                        |  |
| ANT-6000X                                                                                                    |                                       | Submit Refest            |                   | Enter Pe | er address⊅            |  |
| ANT-6000X                                                                                                    |                                       |                          |                   |          |                        |  |
| + 100% -                                                                                                    | ANT-6000X                             |                          |                   |          | + 100% -               |  |

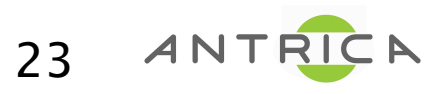

#### System Configuration (Decoder) – Multicast mode

| 🙋 \Bl(192, 168, 0, 162) – Interne                   | t Explorer, optimized fo | r Bing and MSN      |                         | 1 |
|-----------------------------------------------------|--------------------------|---------------------|-------------------------|---|
| 🕞 🕞 🗢 🥖 http://192,168,0,16                         | 2/home,asp               |                     | P 🛛 🔂 🛧 🏦               |   |
| 🥔 WBI(192, 168, 0, 161)                             | 🥑 WBI(192, 168, 0, 162)  | ×                   |                         |   |
| Navigation                                          | System Config            | guration            |                         |   |
| 図System Configuration<br>図Serial Port Configuration | Ethernet IP              | 192,168,0,162       |                         |   |
| S/W Images                                          | Ethernet NetMask         | 255,255,255,0       |                         |   |
| Streaming Control                                   | Ethernet MAC             | 80:64:59:80:00:01   |                         |   |
| Save Changes                                        | Ethernet Gateway         | 192,168,0,1         |                         |   |
| Reboot System                                       | Streaming Mode           | Multicast 🗸         | Select Muticast         |   |
|                                                     | Group IP(multicas        | <b>1)</b> 227.2.2.8 | Enter multicast address |   |
|                                                     | PeerIP                   | 192,166,0,161       |                         |   |
|                                                     | Submit                   |                     |                         |   |
| ANT-6000X                                           |                          |                     | <b>€ 100%</b> - //      | l |

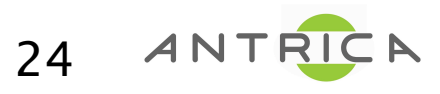

#### **Serial Port Configuration**

| 🖉 \BI(192,168,0,161) – Internet Explorer, optimized for Bing and MSN                                                                                                    |                                                                                                    |                          |                                               |                                  |          |
|----------------------------------------------------------------------------------------------------|----------------------------------------------------------------------------------------------------|--------------------------|-----------------------------------------------|----------------------------------|----------|
| 🚱 🗢 🥖 🖉 http://192,168,0,161/home,asp 🛛 🖉 😽 🗙 💡                                                                                                    |                                                                                                    |                          |                                               |                                  |          |
| 🥔 WBI(192, 168, 0, 161) 🛛 🗙 🛛                                                                                                    | <i>i</i> WBI(192, 168, 0, 162)                                                                           |                          |                                               |                                  |          |
| Navigation                                                                                                    | Serial Port Config                                                                                       | guration                 |                                               |                                  |          |
| <ul> <li>System Configuration</li> <li>Serial Port Configuration</li> <li>S/W Images</li> <li>Streaming Control</li> <li>Save Changes</li> <li>Reboot System</li> </ul> | Baudrate9600Stop Bit1Character SizeCS8ParityDISABLFlow ControlNoneSubmitRefresh                          | E                        |                                               |                                  |          |
|                                                                                                    | Baud rate         1200         2400         4800         9600         19200         38400         115200 | Stop Bit<br>1<br>or<br>2 | Character<br>size<br>CS5<br>CS6<br>CS7<br>CS8 | Parity<br>Disable<br>Add<br>Even |          |
| ANT-6000X                                                                                                    |                                                                                                    |                          |                                               | 6                                | • 100% • |

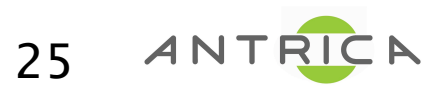

## Firmware Images Also referred to as FW or S/W

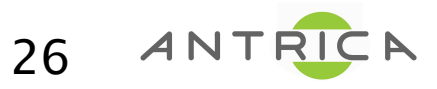

Details subject to change and Firmware version

## FW Images (S/W)

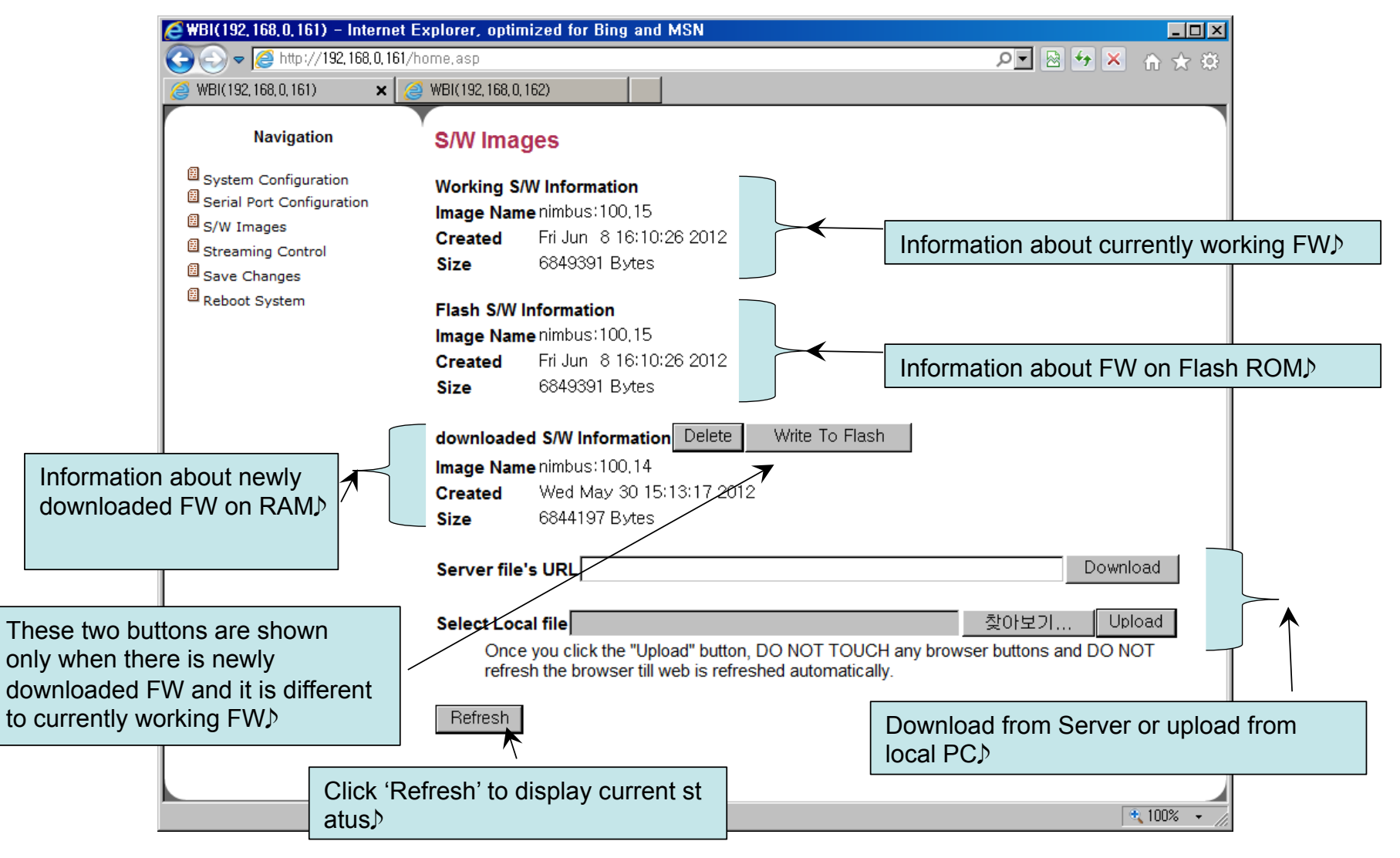

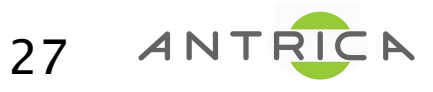

#### FW Images – Download from Remote Server

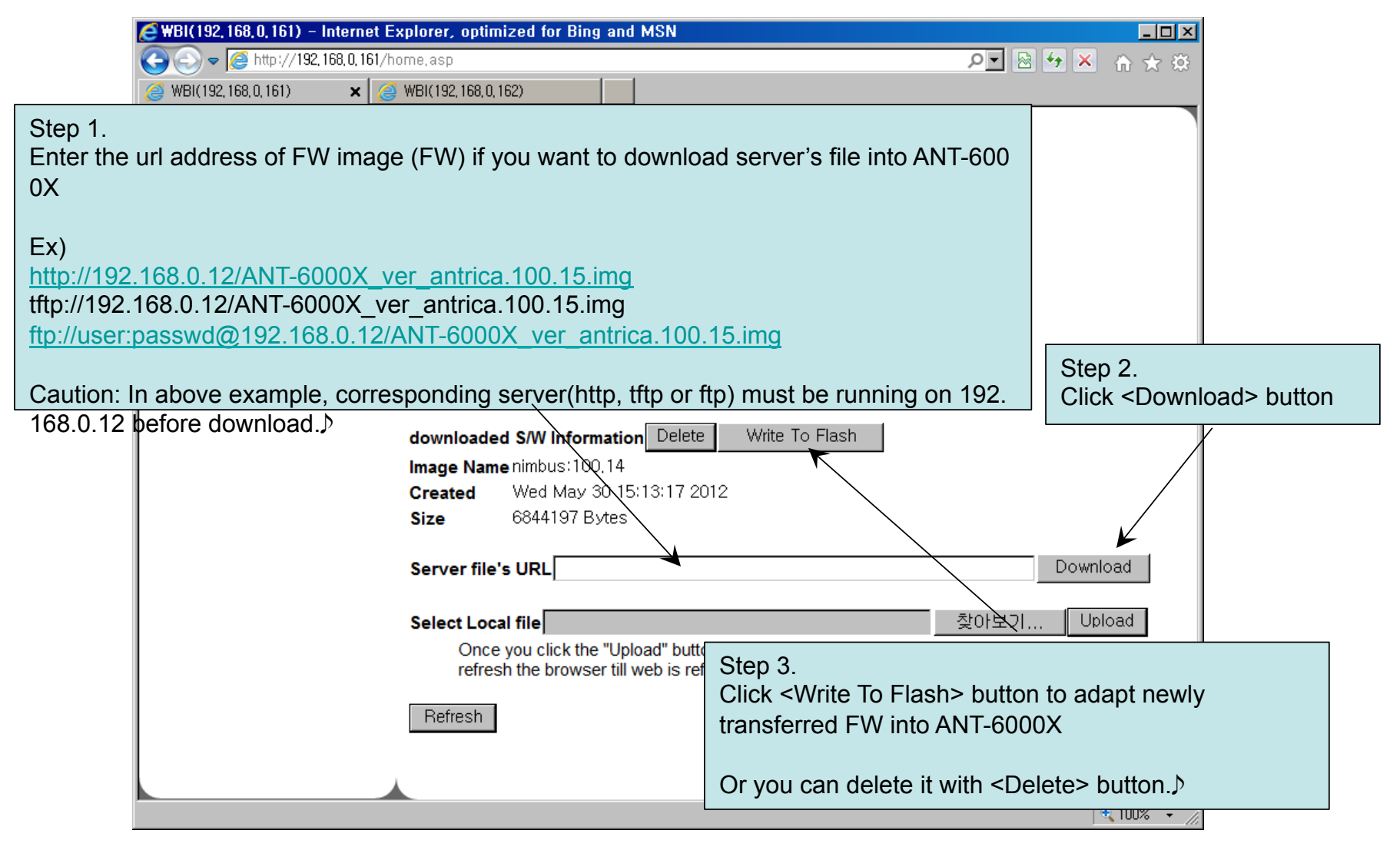

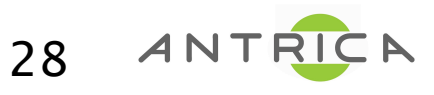

### FW upgrade – Upload from Local PC

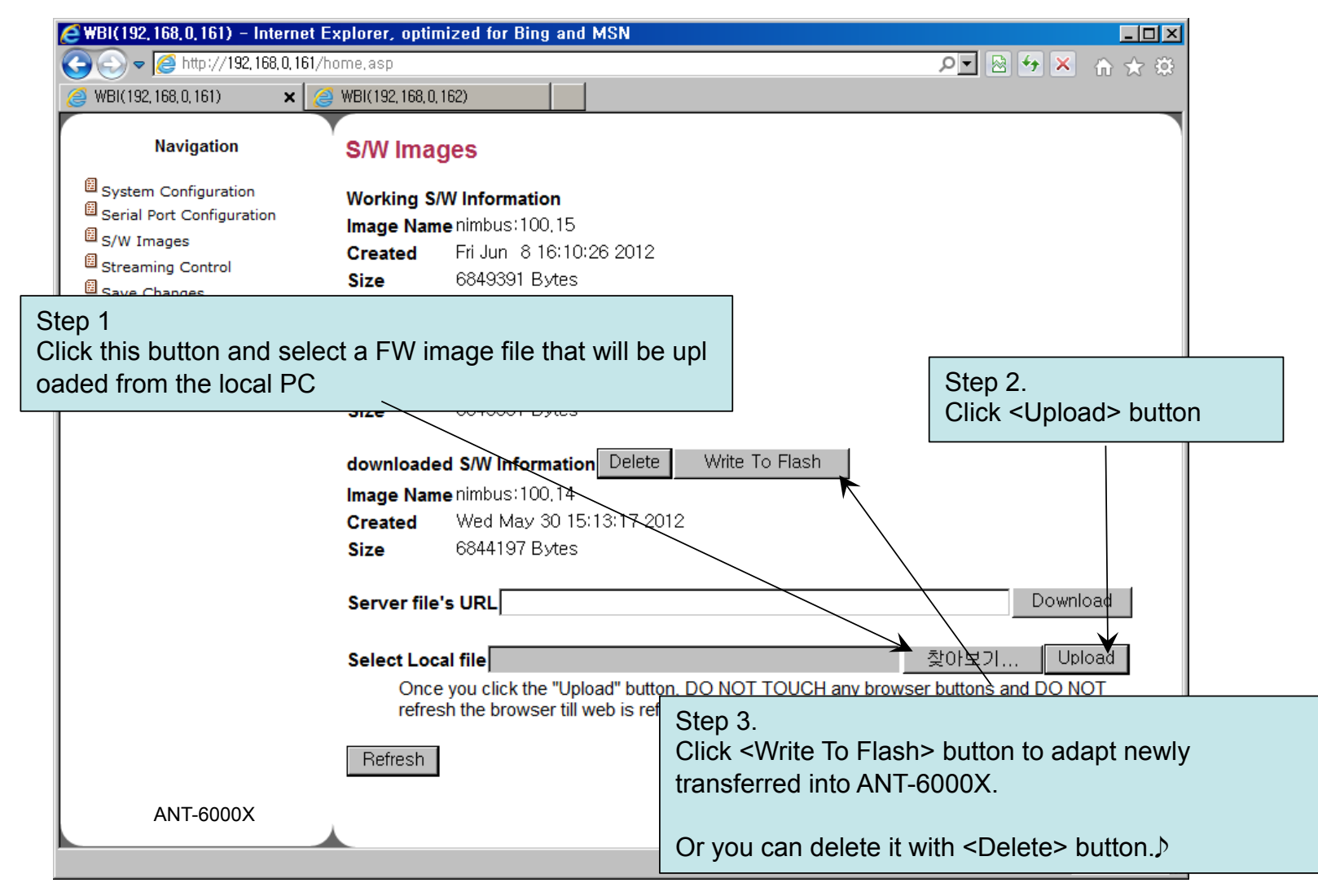

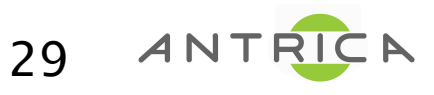

## **Streaming Control**

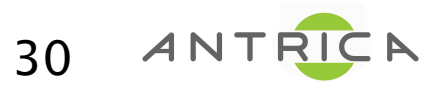

Details subject to change and Firmware version

### Streaming Control (Encoder)

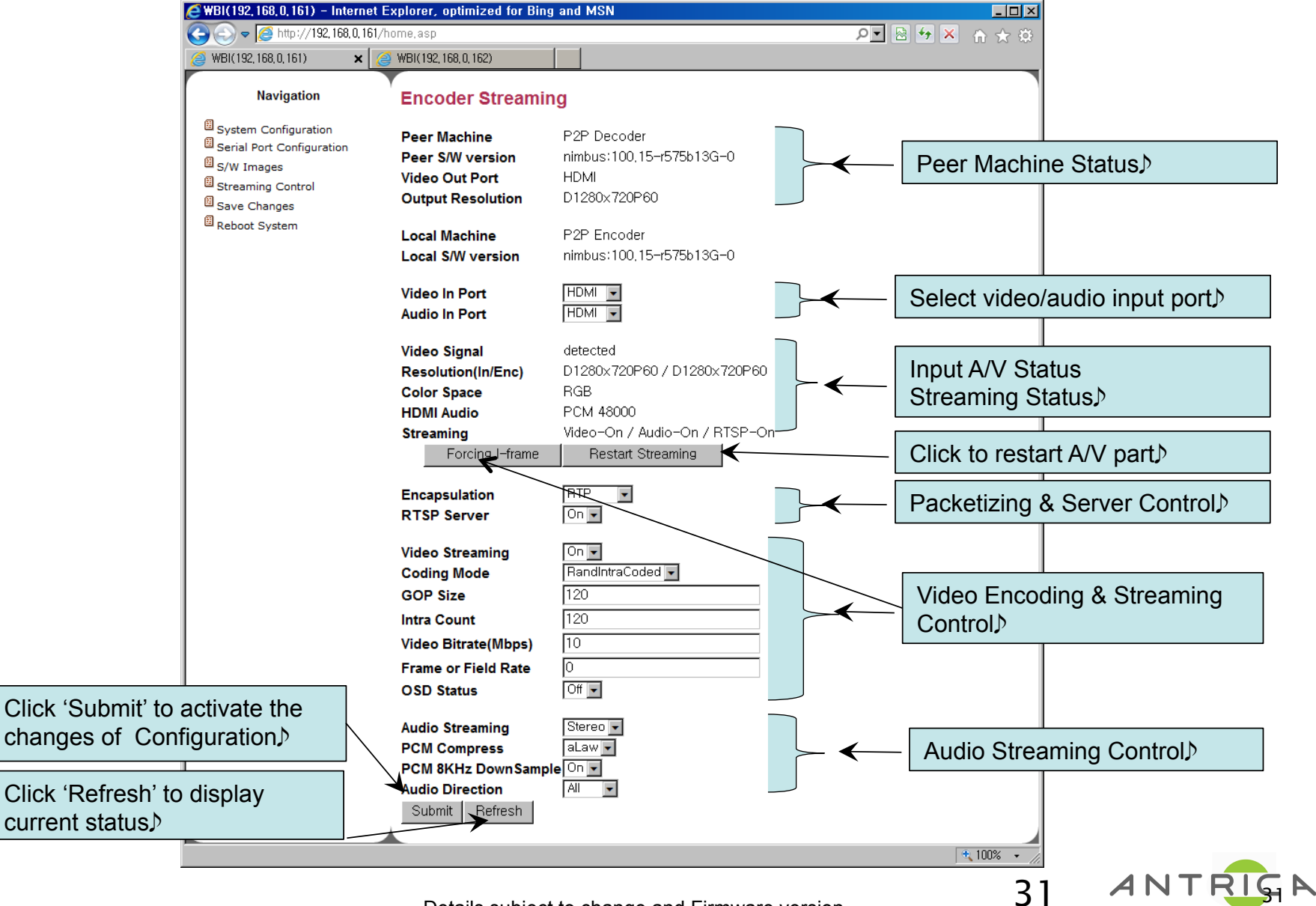

#### Streaming Control (Encoder) : Video Encoding & Streaming Control

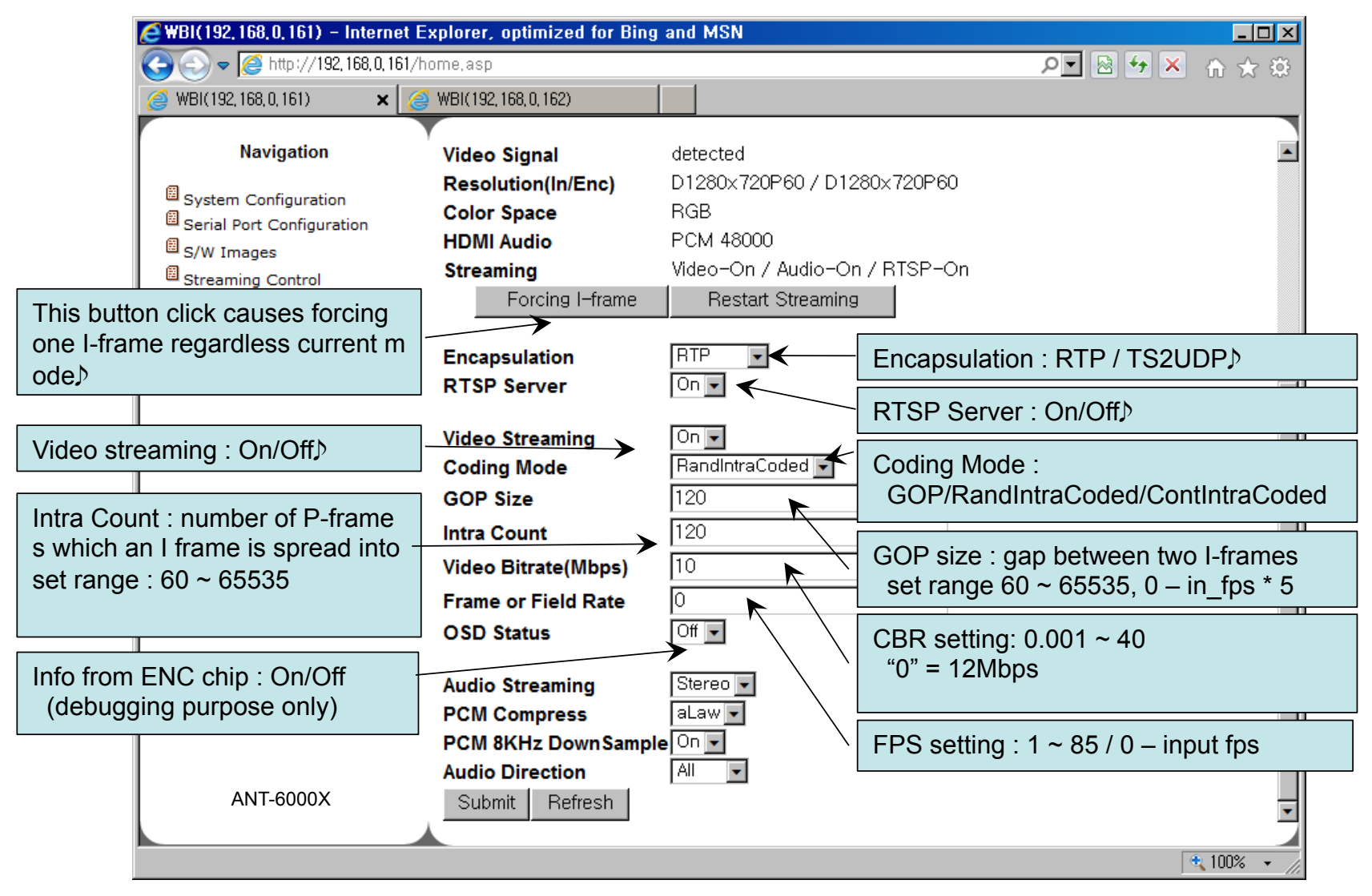

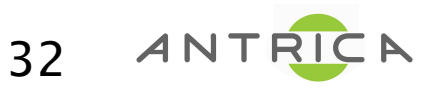

### Streaming Control (Encoder) : Audio Streaming Control

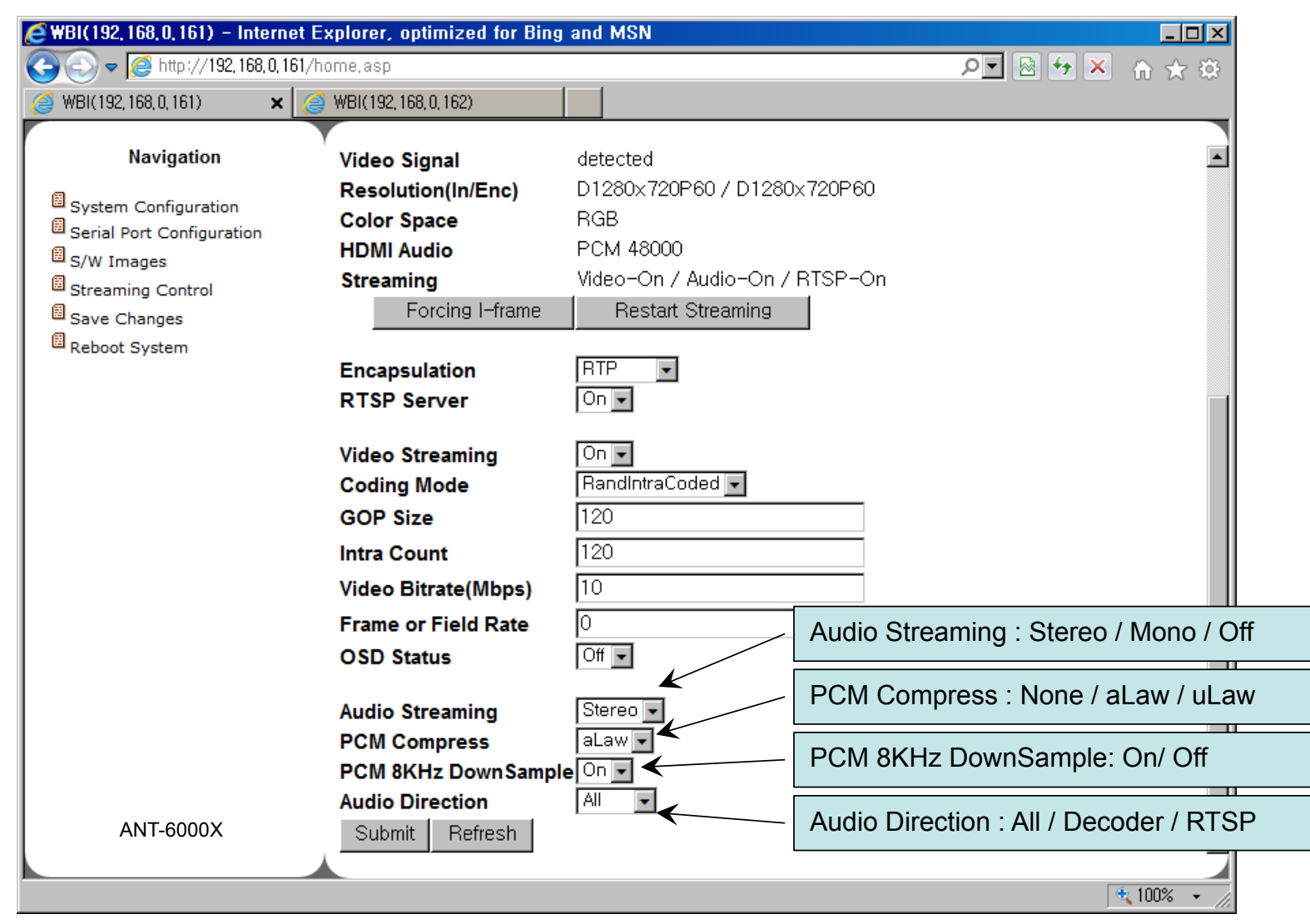

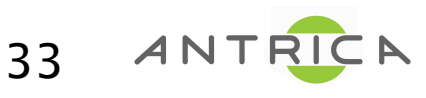

#### Bandwidth for Audio in ANT-6000X

- When input audio is linear PCM (no compression), the audio bitrate can be changed through th e selection of "Audio Streaming", "PCM compress" or "PCM 8KHz DownSample" fields.
- □ When audio input is PCM 48KHz, audio bitrate is about 1,536kbps.
  - Selection of Mono reduces it to half, 768kbps
- □ Selection of aLaw or uLaw reduces it to half again
  - Stereo: 768kbps, Mono: 384kbps
- □ 8Khz Downsample (G.711 mode) reduces it to one sixth again.
  - Stereo: 128kpbs, Mono: 64kbps
- □ Through such ways, audio bitrate can be reduced to minimum 64kbps.
- □ The audio quality is proportional to the bit rate.

| Format                           | Bandwidth for<br>Stereo | Bandwidth for<br>Mono |
|----------------------------------|-------------------------|-----------------------|
| Normal Linear PCM (16bit, 48kHz) | 1,536kbps               | 768kbps               |
| PCM compress (A/u-Law, 48kHz)    | 768kbps                 | 384kbps               |
| G.711 Compress (A/u-Law, 8kHz)   | 128kbps                 | 64kbps                |

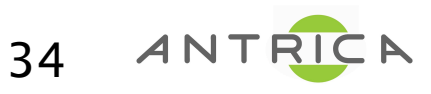

#### Streaming Control (Encoder) - RTP mode without RTSP Server

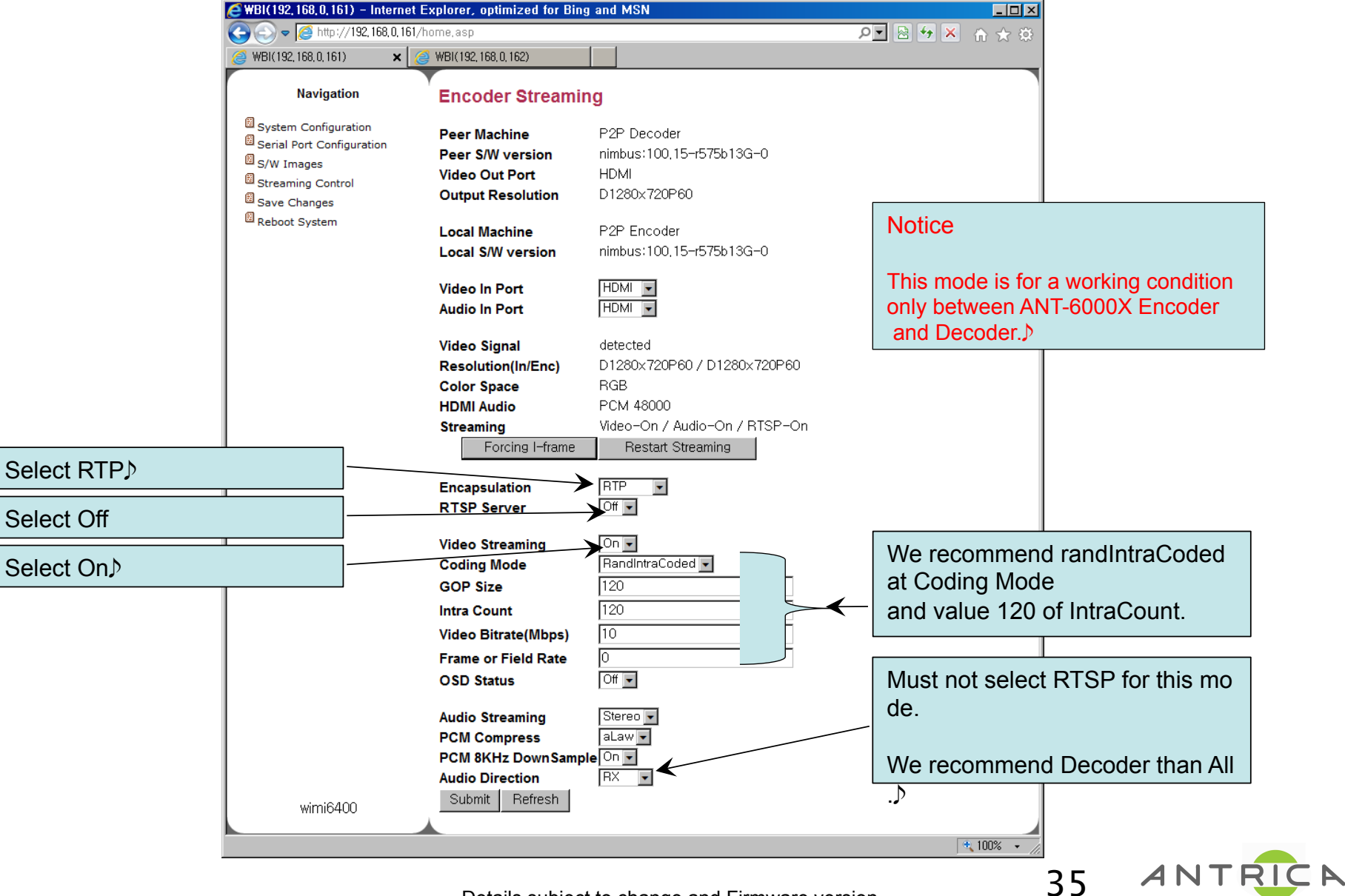

#### Streaming Control(Encoder) - RTP mode with RTSP Server

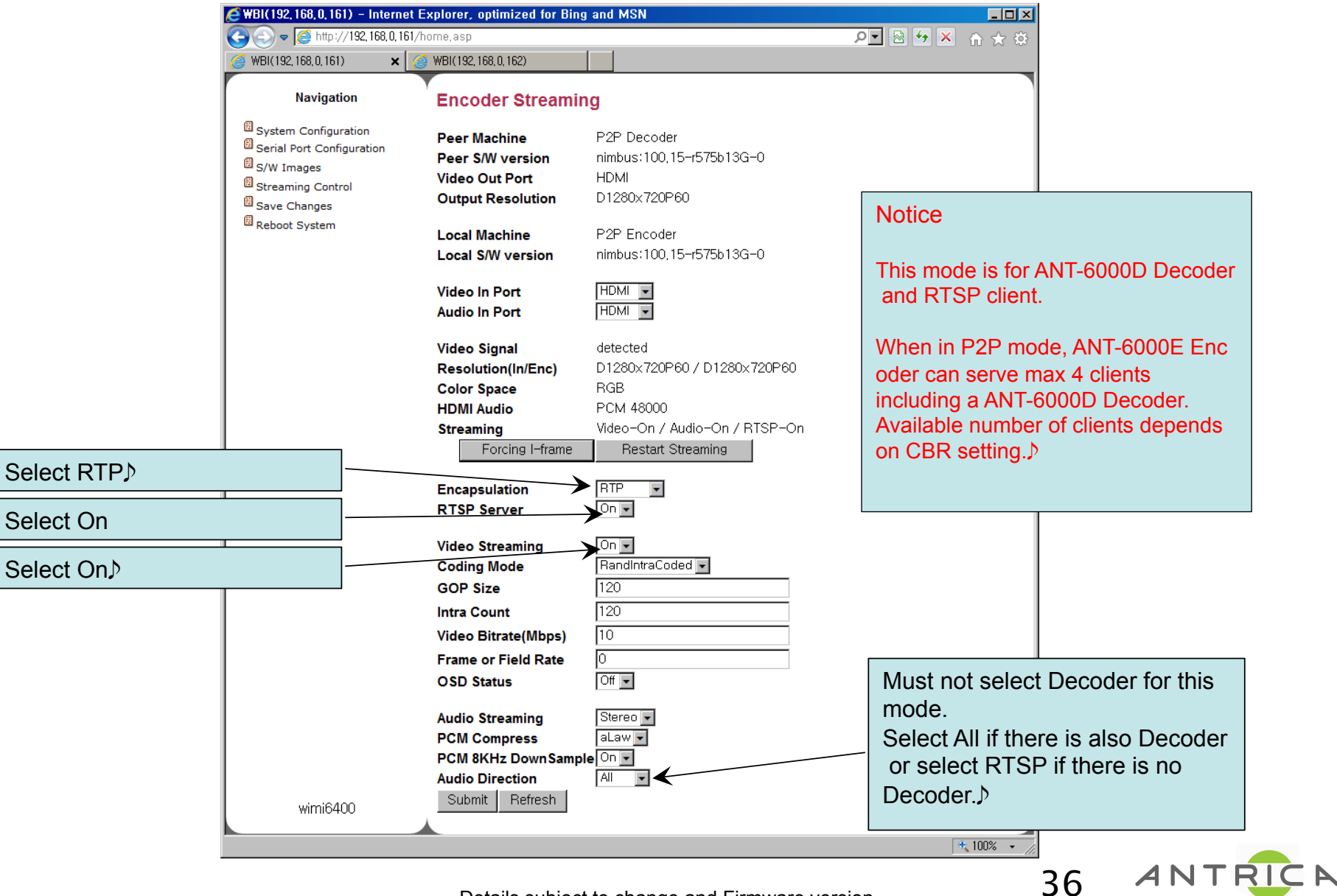

#### Streaming Control (Encoder) - MPEG2TS over UDP mode

#### (IPTV set-top compatible)

| 🥭 WBI(1                                       | 92, 168, 0, 161) – Internet E                                                     | Explorer, optimized for l                                                           | Bing and MSN                                                                                 |     | _O×                                                  |                                                    |            |
|-----------------------------------------------|-----------------------------------------------------------------------------------|-------------------------------------------------------------------------------------|----------------------------------------------------------------------------------------------|-----|------------------------------------------------------|----------------------------------------------------|------------|
|                                               | 🗢 🎑 http://192, 168, 0, 161/h                                                     | home,asp                                                                            |                                                                                              | • م | 🖹 🎦 🔀 💧 🛧 🌣                                          |                                                    |            |
| J WBI(1                                       | 92, 168, 0, 161) 🛛 🗙 🏒                                                            | 9 WBI(192, 168, 0, 162)                                                             |                                                                                              |     |                                                      |                                                    |            |
|                                               | Navigation                                                                        | Encoder Strear                                                                      | ning                                                                                         |     |                                                      |                                                    |            |
| 명 Syst<br>명 Seri<br>명 S/W<br>명 Stre<br>당 Savi | em Configuration<br>al Port Configuration<br>Images<br>aming Control<br>e Changes | Peer Machine<br>Peer S/W version<br>Video Out Port<br>Output Resolution             | P2P Decoder<br>nimbus:100,15-r575b13G-0<br>HDMI<br>D1280x720P60                              |     |                                                      |                                                    |            |
| E Reb                                         | oot System                                                                        | Local Machine<br>Local S/W version                                                  | P2P Encoder<br>nimbus:100,15-r575b13G-0                                                      |     | Notice                                               |                                                    |            |
|                                               |                                                                                   | Video In Port<br>Audio In Port                                                      | HDMI •                                                                                       |     | In this mode, AN and RTSP clien                      | NT-6000D Decoder<br>t cannot receive               |            |
|                                               |                                                                                   | Video Signal<br>Resolution(In/Enc)<br>Color Space<br>HDMI Audio<br>Streaming        | detected<br>D1280x720P60 / D1280x720P60<br>RGB<br>PCM 48000<br>Video-On / Audio-On / RTSP-On |     | stream from this<br>and ANT-6000E<br>eam audio in th | s ANT-6000X Encoc<br>Encoder does not<br>is mode.♪ | ler<br>str |
| elect TS2UDP♪                                 |                                                                                   | Forcing I-frame                                                                     | TS2UDP V                                                                                     |     |                                                      |                                                    |            |
| elect On♪                                     |                                                                                   | Video Streaming<br>Coding Mode                                                      |                                                                                              | —   | Select GOP                                           |                                                    |            |
|                                               |                                                                                   | GOP Size<br>Intra Count<br>Video Bitrate(Mbps)<br>Frame or Field Rate<br>OSD Status | 120<br>120<br>10<br>0<br>○ff ▼                                                               | _   |                                                      |                                                    |            |
|                                               |                                                                                   | Audio Streaming Submit Refresh                                                      | Stereo 💌                                                                                     |     |                                                      |                                                    |            |
|                                               | wimi6400                                                                          |                                                                                     |                                                                                              |     |                                                      |                                                    |            |
|                                               |                                                                                   | D-4 "                                                                               |                                                                                              |     | • 100% • //                                          | 37 ANT                                             | RIC        |

### Streaming Control (Decoder)

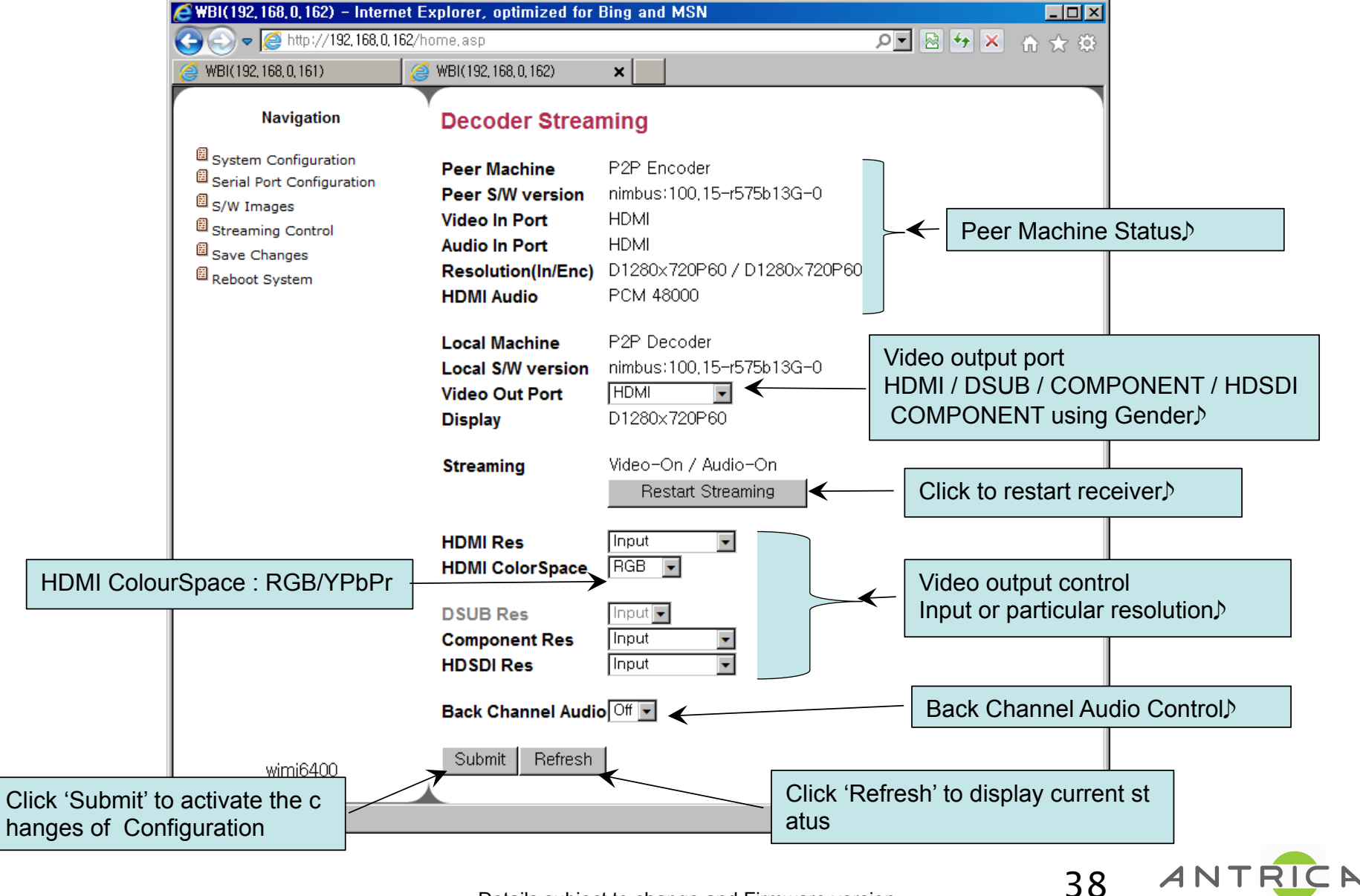

#### ANT-6000X – Back channel audio connection

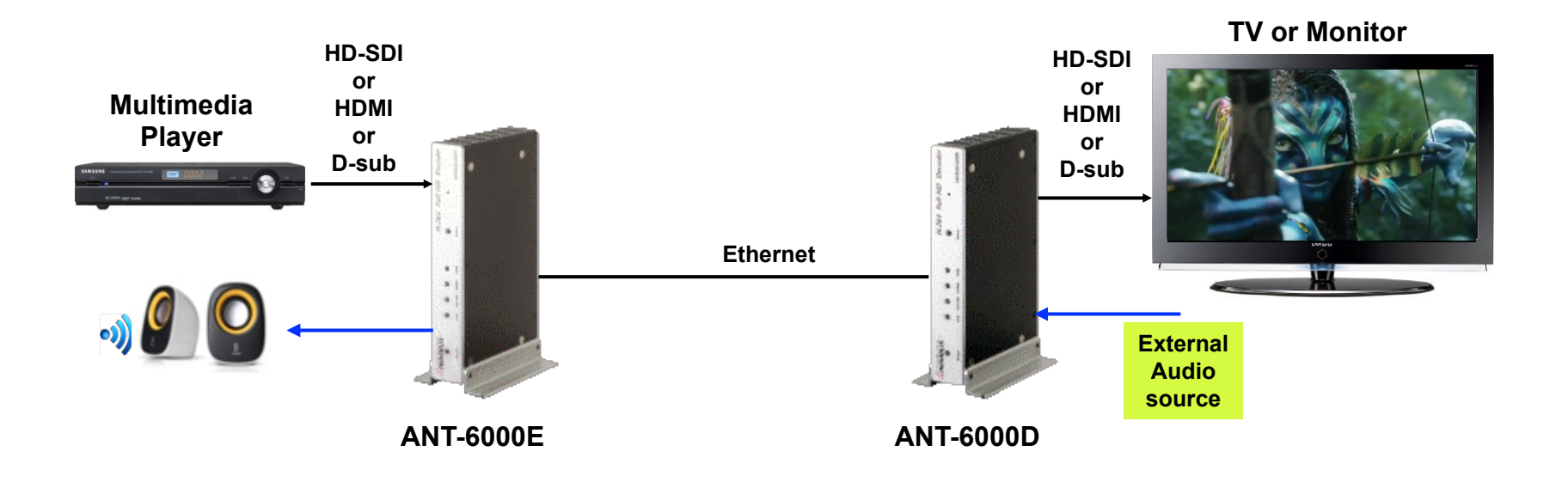

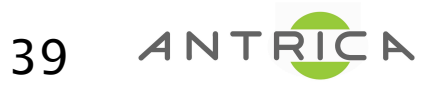

#### Save Changes

| 🙋 \B1(192, 168, 0, 161) – Interne | et Explorer, optimized for Bing and             | MSN                                                    | <u> – – ×</u> |
|-----------------------------------|-------------------------------------------------|--------------------------------------------------------|---------------|
| 🕞 💿 🗢 🧟 http://192,168,0,10       | 61/home,asp                                     | × ++ 🗟 🚽 ۹                                             |               |
| 🥔 WBI(192, 168, 0, 161) 🛛 🗙       | 🧉 WBI(192, 168, 0, 162)                         |                                                        |               |
| Navigation                        | Save System Configu                             | rations                                                |               |
| System Configuration              | System configurations are cha                   | anged                                                  |               |
| S/W Images                        | If system configurations are<br>you should save | changed and you want current settings to be contin     | ued,          |
| Reboot System                     | Save                                            | Click this button to save the changes of configuration |               |
|                                   |                                                 |                                                        |               |
|                                   |                                                 |                                                        |               |
|                                   |                                                 |                                                        |               |
|                                   |                                                 |                                                        |               |
|                                   |                                                 |                                                        |               |
|                                   |                                                 |                                                        |               |
|                                   |                                                 |                                                        |               |
| ANT-6000X                         |                                                 |                                                        |               |
|                                   |                                                 |                                                        | 100% 👻 🌈      |

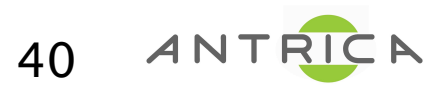

#### Reboot the system : Click the Reboot Button

| 🖉 \BI(192, 168, 0, 161) – Internet Explorer, optimized for Bing and MSN |                             |                                             |         |            |  |
|-------------------------------------------------------------------------|-----------------------------|---------------------------------------------|---------|------------|--|
| 😋 💿 🗢 🥖 http://192,168,0,16                                             | 1/home,asp                  |                                             | P 🗟 😽 🗙 | ☆☆ 🌣       |  |
| 🥑 WBI(192, 168, 0, 161) 🛛 🗙                                             | 🥑 WBI(192, 168, 0, 162)     | [                                           |         |            |  |
| Navigation                                                              | Reboot the system           |                                             |         |            |  |
| System Configuration Serial Port Configuration                          | Exercising this function wi | ll reboot the system                        |         |            |  |
| S/W Images Streaming Control                                            | Reboot                      | Click this button to reboot the Transmitter |         |            |  |
| Reboot System                                                           |                             |                                             |         |            |  |
|                                                                         |                             |                                             |         |            |  |
|                                                                         |                             |                                             |         |            |  |
|                                                                         |                             |                                             |         |            |  |
|                                                                         |                             |                                             |         |            |  |
|                                                                         |                             |                                             |         |            |  |
|                                                                         |                             |                                             |         |            |  |
|                                                                         |                             |                                             |         |            |  |
| ANT-6000X                                                               |                             |                                             |         |            |  |
|                                                                         |                             |                                             |         |            |  |
|                                                                         |                             |                                             | •       | 🔍 100% 👻 🌈 |  |

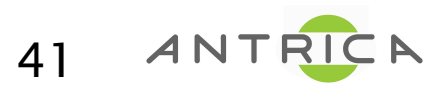

#### RTSP client : in a VLC media player

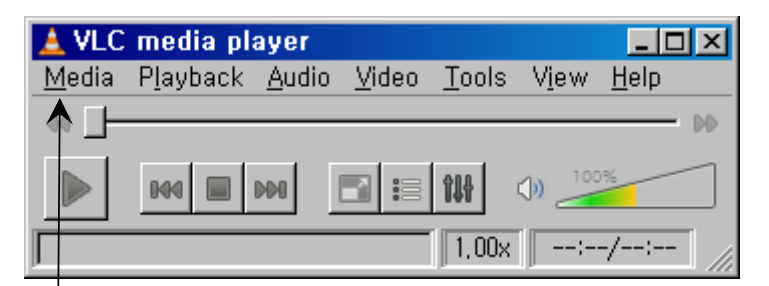

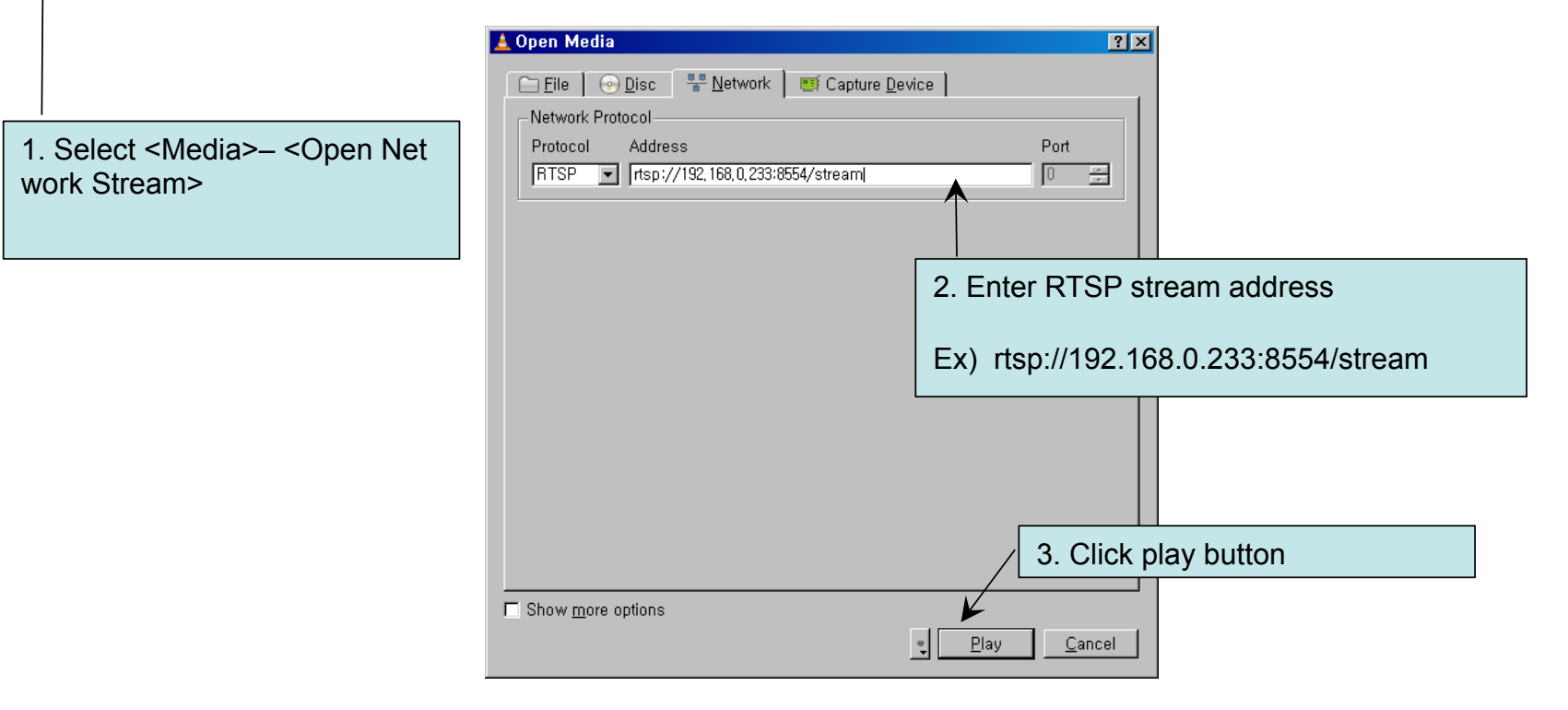

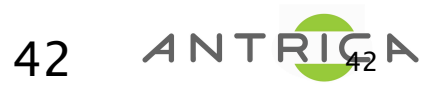

#### RTSP client : in a VLC media player

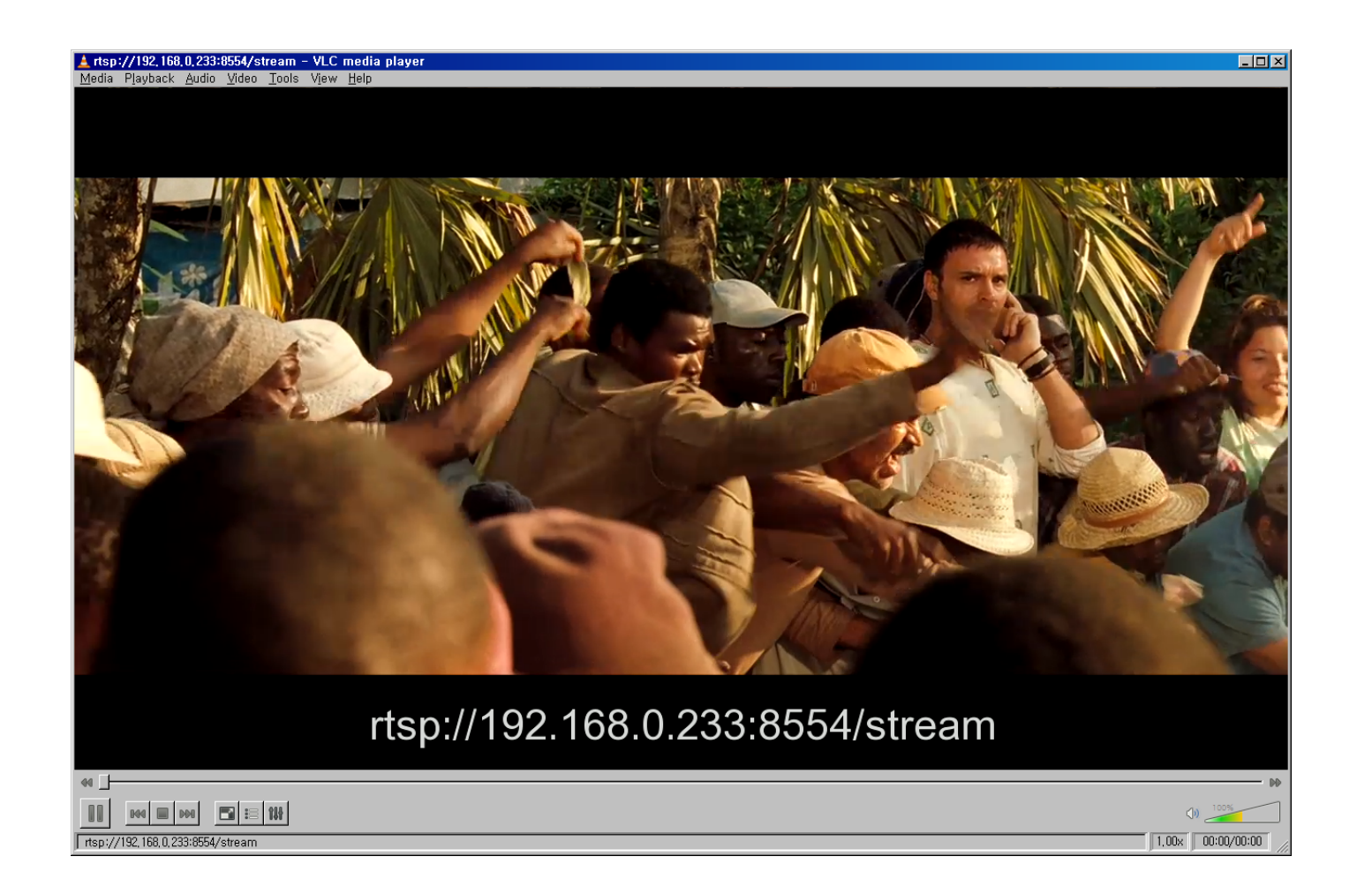

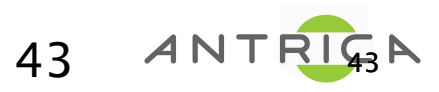

#### TS2UDP client : in a VLC media player

| 🛓 VLC media player                                                                                                   |                                                                                              |                                   |
|----------------------------------------------------------------------------------------------------|----------------------------------------------------------------------------------------------|-----------------------------------|
| Media Playback Audio Video Tools Viev                                                                                | w <u>H</u> elp                                                                               |                                   |
|                                                                                                    |                                                                                              |                                   |
|                                                                                                    | 10096                                                                                        |                                   |
| 1.00x                                                                                                    | ··/:                                                                                         |                                   |
|                                                                                                    | 🛓 Open Media                                                                                 | ? ×                               |
|                                                                                                    | 🗀 <u>F</u> ile 🛛 😔 Disc 🛛 😤 <u>N</u> etwork 🛛 🎫 Cap                                          | ture <u>D</u> evice               |
|                                                                                                    | Network Protocol                                                                             |                                   |
| 1. Select <media>- <open net<="" td=""><td>Please enter a network UHL:<br/>udp://@:1234</td><td></td></open></media> | Please enter a network UHL:<br>udp://@:1234                                                  |                                   |
| work Stream>                                                                                                    | http://www.example.com/stream.avi                                                            | $\uparrow$                        |
|                                                                                                    | rtp://@:1234<br>mms://mms.examples.com/stream.asx<br>rtsp://server.example.org:8080/test.sdp |                                   |
|                                                                                                    | http://www.yourtube.com/watch?v=gg64x                                                        | 2. Enter legacy udp stream        |
|                                                                                                    |                                                                                              | When Encoder is in P2P mode       |
|                                                                                                    |                                                                                              | udp://@:1234/                     |
|                                                                                                    |                                                                                              |                                   |
|                                                                                                    |                                                                                              | When Encoder is in multicast mode |
|                                                                                                    |                                                                                              | udp://@227.2.2.7:1234/♪           |
|                                                                                                    |                                                                                              |                                   |
|                                                                                                    |                                                                                              | 3. Click play button              |
|                                                                                                    | ☐ Show more options                                                                          |                                   |
|                                                                                                    |                                                                                              | Play Cancel                       |

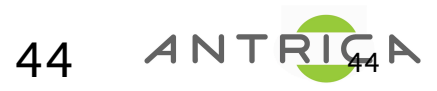

#### TS2UDP client : in a VLC media player

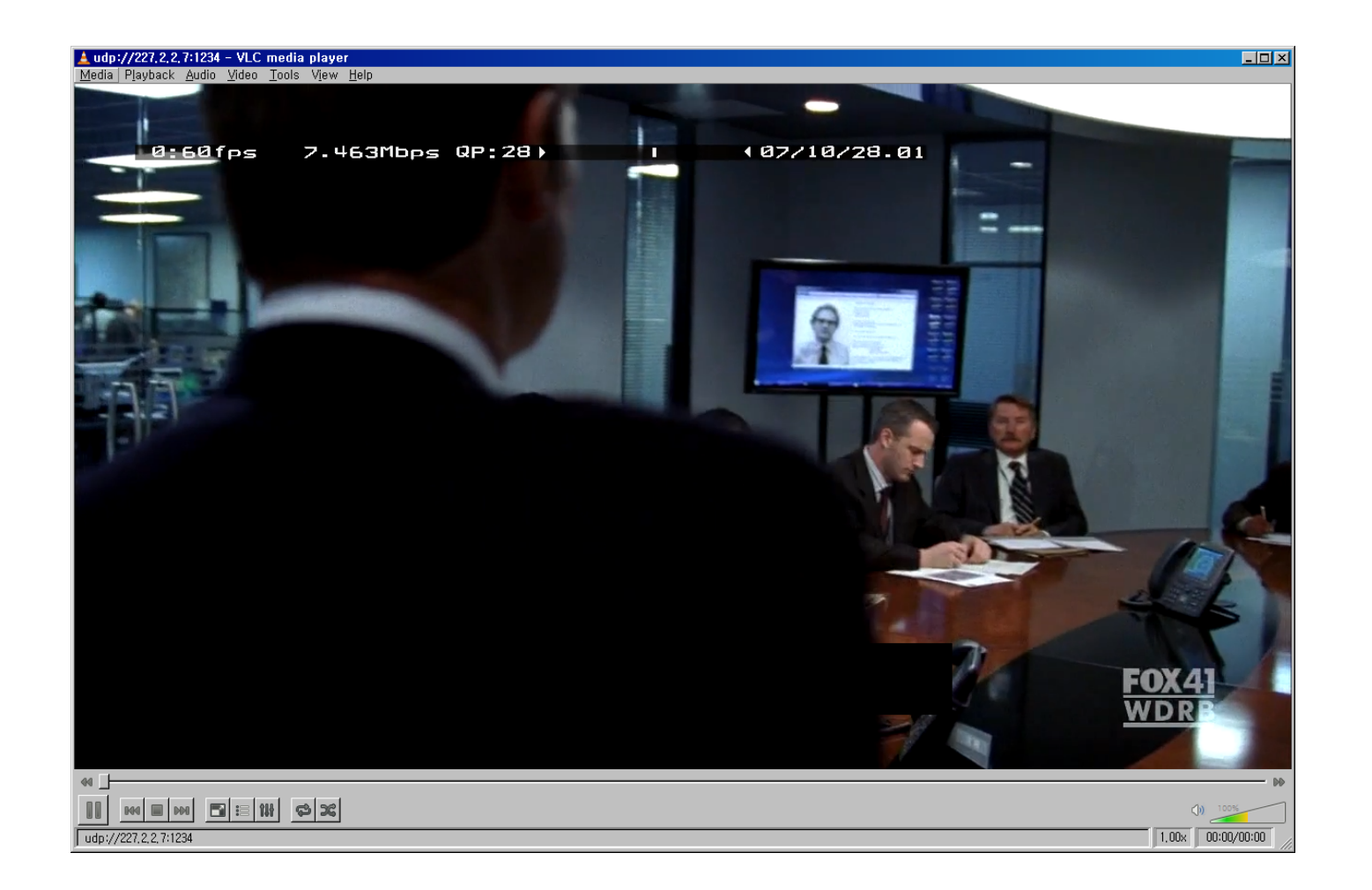

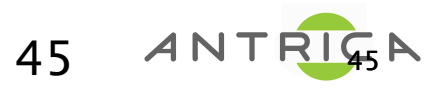

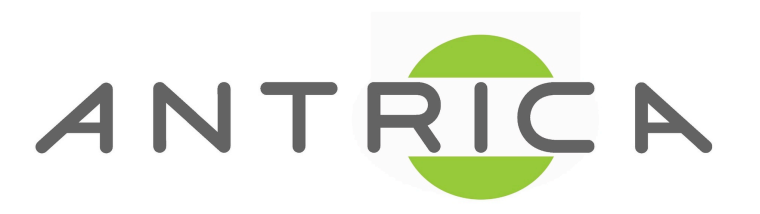

8 Hasting Close

Bray, Berkshire

SL6 2DA

United Kingdom

tel: +44 1628 626098

e: <u>sales@antrica.com</u>

www.antrica.com